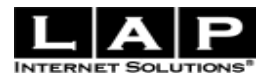

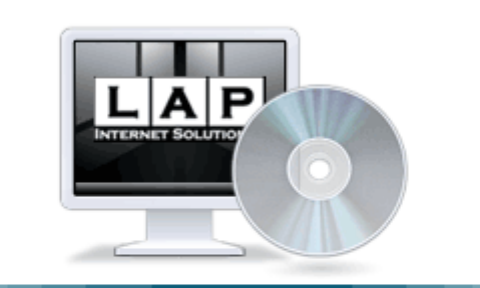

# LAP 周户手册 www.lapss.com

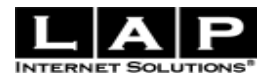

|   | <b>–</b> |
|---|----------|
| H | স        |
| н | 1-1-     |

| (-) | 后台首页  | ·        | . 4 |
|-----|-------|----------|-----|
| 1.1 | 菜单栏   |          | . 4 |
| 1.2 | 快速链   | 接        | . 5 |
| 1.3 | 网站概   | 况        | . 5 |
| (二) | 订单    |          | . 6 |
| 2.1 | 管理订   | 单        | . 6 |
|     | 2.1.1 | 订单查询     | . 8 |
|     | 2.1.2 | 更改状态     | . 8 |
|     | 2.1.3 | 编辑订单送货信息 | . 8 |
|     | 2.1.4 | 查看送货报告   | 10  |
| 2.2 | 送货报   | 告        | 10  |
| 2.3 | 销售报   | 表        | 11  |
| (三) | 产品    |          | 11  |
| 3.1 | 添加产   | 品        | 11  |
|     | 3.1.1 | 选择要复制的产品 | 13  |
|     | 3.1.2 | 产品基本信息   | 13  |
|     | 3.1.3 | 产品附加信息   | 14  |
|     | 3.1.4 | 产品定制信息   | 15  |
|     | 3.1.5 | 产品属性信息   | 15  |
|     | 3.1.6 | 产品折扣信息   | 15  |
|     | 3.1.7 | 产品图片信息   | 16  |
| 3.2 | 编辑产   | 品        | 17  |
| 3.3 | 产品评   | ·论       | 18  |
| 3.4 | 首页精   |          | 19  |
| 3.5 | 产品属   | 性        | 21  |
| 3.6 | 供应商   | j        | 21  |
| 3.7 | 下载价   | 格表       | 22  |
| 3.8 | 导入/4  | 寻出产品     | 23  |
|     | 3.8.1 | 导出/修改产品  | 23  |
|     | 3.8.2 | 发布新产品    | 24  |
| 3.9 | 折扣    |          | 25  |
|     | 3.9.1 | 特价       | 26  |
|     | 3.9.2 | 特价类目     | 27  |
|     | 3.9.3 | 折扣券      | 28  |
|     | 3.9.4 | 促销组合     | 32  |
| (四) | 类目    |          | 34  |
| 4.1 | 类目    |          | 34  |
|     | 4.1.1 | 类目基本信息   | 34  |
|     | 4.1.2 | 类目附加信息   | 35  |
|     | 4.1.3 | 类目折扣信息   | 36  |
| 4.2 | 编辑类   | 目        | 36  |
| 4.3 | 类目排   | 列        | 37  |
|     |       |          | 2   |

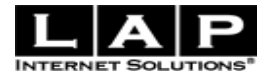

| (五) | 用户与曲  | 『件       |  |
|-----|-------|----------|--|
| 5.1 | 用户    |          |  |
|     | 5.1.1 | 查询       |  |
|     | 5.1.2 | 设置角色     |  |
|     | 5.1.3 | 添加管理员    |  |
|     | 5.1.4 | 群发邮件     |  |
|     | 5.1.5 | 显示订单     |  |
| 5.2 | 管理员   | ų<br>    |  |
| 5.3 | 邮件歹   | 刘表       |  |
| 5.4 | 邮件    |          |  |
|     | 5.4.1 | 读邮件      |  |
|     | 5.4.2 | 群发邮件模板   |  |
|     | 5.4.3 | 添加邮件地址   |  |
|     | 5.4.4 | 群发邮件     |  |
| (六) | 设置    |          |  |
| 6.1 | 支付方   | 7式       |  |
|     | 6.1.1 | 添加新的支付方式 |  |
| 6.2 | 送货方   | 7式       |  |
|     | 6.2.1 | 添加新的送货方式 |  |
|     | 6.2.2 | 区域运费设置   |  |
| 6.3 | 管理缓   | 受存       |  |
| 6.4 | 网站根   | 既况       |  |
| 6.5 | 公司新   | 所闻       |  |
|     | 6.5.1 | 新闻       |  |
|     | 6.5.2 | 新闻类目     |  |
| 6.6 | 国家/:  | 地区       |  |
| (七) | 设计    |          |  |
| 7.1 | 图片管   | 译理       |  |
|     | 7.1.1 | 删除临时图片   |  |
|     | 7.1.2 | 编辑图片     |  |
| 7.2 | CSS 样 | 式表       |  |
| 7.3 | 页面樽   | 莫板       |  |
| 7.4 | 邮件樟   | 草板       |  |

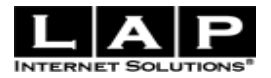

# LAP 后台管理

# (一) 后台首页

管理员登录后,进入后台首页。如下图1所示:

|                                                                                   |                                                                                                    |                                                                                                    | <u> 返回商店</u> 退出 语言                                                                    | ·    |
|-----------------------------------------------------------------------------------|----------------------------------------------------------------------------------------------------|----------------------------------------------------------------------------------------------------|---------------------------------------------------------------------------------------|------|
| 🕏 订单 🛛 👻 💑 产品                                                                     | 🗸 🚽 🕹 🔺 🖌 🖌                                                                                                    | 🗸 🧐 设置 🔷 🖌 设计                                                                                                    | - XIA - 🛛                                                                             | 帮助 🔻 |
| 快速链接         ● 邮件         ● 新订单(未支付)         ● 送货报告         ● 査找订单         ● 査找用户 | 所有时间       ▼         重要操作提示 <ul> <li>新订单(未支付): 308</li> <li>正在处理的订单: 3</li> <li>已售产品: 1067 (总计: £ 85007.37)</li> <li>新邮件:61</li> <li>新用户:884</li> </ul> | 最热卖的5个产品         10.4 可互换的数码相推 (108)         白色数码相推 (63)         W10.4 黑/白数码相推IGB的(         10.4" Interchangeable Digital         数码相推 (46) <b>最多人浏览的5个产品</b> W10.4 黑/白数码相推IGB的(         重色数码相推 (836)         10.4 可互换的数码相推 (836)         10.4 可互换的数码相推 (834)         无线数码相推 (776)         木制数码相推 (628) | )<br>( <u>蓝色光)</u> (60)<br><u>  Photo Frame 1GB</u> (54)<br>( <u>蓝色光)</u> (1436)<br>) |      |
|                                                                                   | 主页   产品   1<br>版权 © 2<br>速度测                                                                                                    | <u>管理订单 用户 设置 工具</u><br>003-2008 <u>LAP 保留</u> 飯权<br>试:0.299318790436                                                                                                    |                                                                                       |      |

图1后台首页

以上是商店管理员登录后的界面,主要分为三个部分:菜单栏、快速链接、网站概况。

#### 1.1 菜单栏

如下图 1.1 所示:

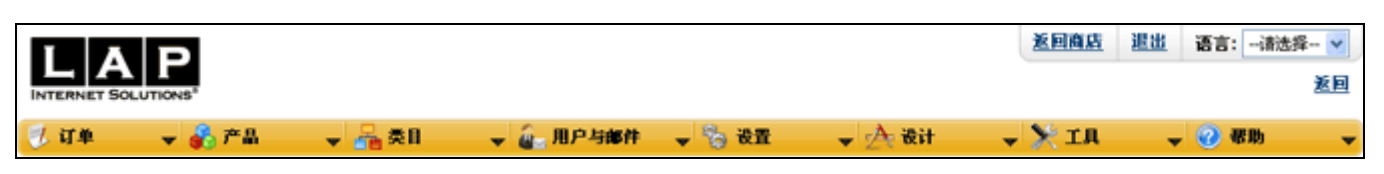

图 1.1 菜单栏

首页菜单栏,包括"LAP图标"、"返回商店"、"退出"、"语言"、"返回"与各功能模块的导航。

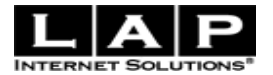

点击"LAP 图标"链接到后台首页。 点击"返回商店" 进入网上商店前台。 点击"退出"管理员可以退出本系统,跳转到商店。 选择"语言"系统自动切换语言文字。 点击"返回"返回上一次操作界面。

#### 1.2 快速链接

如下图 1.2 所示:

| 快速链接                                           |            |  |  |
|------------------------------------------------|------------|--|--|
| • <u>邮件</u><br>• <u>新订单(未</u><br>• <u>送货报告</u> | <u>支付)</u> |  |  |
|                                                | 查找订单       |  |  |
|                                                | 查找用户       |  |  |

图 1.2 快速链接

本系统将商店管理功能中最为常用功能模块以快速链接的形式,管理员登陆后就可以立即进行这些快捷功能的操作。

#### 1.3 网站概况

如下图 1.3 所示:

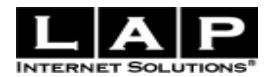

| 网站假况                                                                                                    |                                                                                                    |
|----------------------------------------------------------------------------------------------------|----------------------------------------------------------------------------------------------------|
| 所有时间 ▼ → 选择不同的时间,重要操作     立的显示不同时间的数据                                                                                                    | 乍提示、热卖产品、最多人浏览的产品,会相                                                                                                    |
| 重要操作提示                                                                                                    | 最热卖的5个产品                                                                                                    |
| <ul> <li>新订单(未支付): 308</li> <li><u>正在处理的订单:3</u></li> <li>已售产品: 1067 (总计: £ 85007.37)</li> <li><u>新邮件:61</u></li> <li><u>新用户:884</u></li> </ul> | <ul> <li>10.4 可互换的数码相框(108)</li> <li>白色数码相框(63)</li> <li>W10.4 黑/白数码相框1GB的(蓝色光)(60)</li> <li>W10.4 黑/白数码相框1GB的(54)</li> <li>数码相框(46)</li> <li>购买次数</li> </ul>                               |
|                                                                                                    | <ul> <li>最多人浏览的5个产品</li> <li><u>W10.4 黑/白数码相框1GB的(蓝色光)</u>(1436)</li> <li><u>黑色数码相框</u>(836)</li> <li>10.4 可互换的数码相框(834)</li> <li>无线数码相框(776)</li> <li>木制数码相框(626)</li> <li>点击次数</li> </ul> |

#### 图 1.3 网站概况

"网站概况"有"重要操作提示"、"最热卖的5个产品"、"最多人浏览的5个产品"。

这部分内容显示了用户的基本信息以及网店新订单、正在处理的订单、已售产品、新邮件、新用户等重要数据, 提醒管理员尽快进行网店的处理。

# (二) 订单

#### 2.1 管理订单

从后台进入 订单-->订单管理

订单列表主要是将商城系统里的所有订单进行罗列,主要包括订单号、状态、订单时间、名字、电子邮件、寄 单号、总计 如图(2.1) 所示:

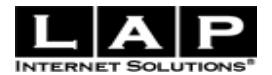

| 浏览i       | 订单                   |          |                            |            |                                        |      |            |
|-----------|----------------------|----------|----------------------------|------------|----------------------------------------|------|------------|
|           | 提示                   |          |                            |            |                                        |      | 隐藏 🖃       |
| •         | ,点击 "名 <sup>3</sup>  | 字"将会搜索   | 该客户的所有订单                   |            |                                        |      |            |
| •         | · 点击 "电 <sup>-</sup> | 子邮件" 发送  | 邮件给客户                      |            |                                        |      |            |
| 状态        | : <u>未支付</u>         | 处理中   1  | <u> 2递中</u> │ <u>己投递</u> │ |            | と   己取消   己归档   全部                     |      |            |
| 查找        | :                    |          | 全部 💌                       | 排序 状态      | <ul> <li>▶ 隆序</li> <li>▶ 查找</li> </ul> |      |            |
| 更改        | [ <b>状态:</b> 请选:     | 择 🔽 🔽 发) | 送邮件通知                      |            |                                        |      |            |
| <u>全选</u> | 全不选                  |          |                            |            | 编辑选中订单                                 | 查看   | 5送货报告      |
| 订单        | 号#                   | 状态       | 订单时间                       | 名字         | 电子邮件                                   | 寄单号# | 总计         |
|           | <u>3109</u>          | 未支付      | Sep 17                     | winson mom | <u>kiskawan@hotmail.com</u>            |      | 4494.32    |
|           | <u>3108</u>          | 处理中      | Sep 17                     | winson mom | <u>kiskawan@hotmail.com</u>            |      | 1000183.74 |
|           | <u>3107</u>          | 投递中      | Sep 17                     | winson mom | <u>kiskawan@hotmail.com</u>            |      | 59.99      |
|           | <u>3106</u>          | 已投递      | Sep 17                     | winson mom | <u>kiskawan@hotmail.com</u>            |      | 59.99      |
|           | <u>3105</u>          | 已退回      | Sep 11                     | winson mom | kiskawan@hotmail.com                   |      | 118.89     |
|           | <u>3104</u>          | 已取消      | Sep 11                     | winson mom | <u>kiskawan@hotmail.com</u>            |      | 14.90      |
|           | <u>3103</u>          | 已归档      | Sep 11                     | winson mom | <u>kiskawan@hotmail.com</u>            |      | 14.90      |

图 2.1 浏览订单

点击"订单号"、"状态"、"订单时间"、"名字"、"电子邮件"、"寄单号"或"总计"标题,列表可重新排序。 点击每个"名字" 将会搜索该用户的所有订单 。 点击每个"电子邮件" 发送邮件给客户。

如果想进一步查看某一个订单的详细信息,点击每个"订单号"查看,出现该订单的详细信息。如图(2.1b)

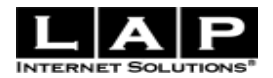

估计重量: 112.8 公斤

#### 订单信息

#### <u>订单号: 3109</u>

| 🖶 asd                                                           | 数量                                           | 产品     | 价格      | 金額           |
|-----------------------------------------------------------------|----------------------------------------------|--------|---------|--------------|
|                                                                 |                                              |        |         |              |
|                                                                 | 1                                            | 黑色数码相框 | £199.00 | £199.00      |
|                                                                 |                                              |        |         |              |
|                                                                 | 45                                           | 日巴致時相性 | £90.24  | £4060.82     |
|                                                                 | 1                                            | 蓝色数码相框 | £8.90   | £8.90        |
| 至: asd<br>地址: asd,asd,a<br>邮编: asd<br>联系方式: asd,<br>电子邮件: kiska | asd,United States<br>asd<br>awan@hotmail.com |        |         | EMS          |
|                                                                 |                                              |        | 1 A     | 运费: £225.60  |
|                                                                 |                                              |        |         | 总计: £4494.32 |

#### 图 2.1b 订单信息

#### 2.1.1 订单查询

"状态"查询,点击不同状态,罗列出所选状态的所有订单

"查找"功能,可对"全部"资料进行检索,也可以对订单号、电子邮件、姓名或订单状态进行搜索。

#### 2.1.2 更改状态

第一步:选择订单号,可选择多个

第二步:如要告诉客户状态已经改变,选中"发送邮件通知"

第三步:选择一种"订单状态",完成操作。

#### 2.1.3 编辑订单送货信息

第一步:选择订单号,可选择多个

第二步:点击"编辑订单送货信息",完成操作。进入如图 2.1.3:

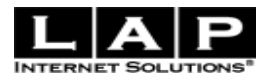

| # 3108 (confirmed)                    | 发送邮件 🔳                |
|---------------------------------------|-----------------------|
| 寄单号#                                  |                       |
| 投递日期                                  |                       |
| 内容                                    |                       |
|                                       |                       |
|                                       |                       |
| ـــــــــــــــــــــــــــــــــــــ | 果选中"发送邮件",以上内容将附在邮件中。 |

| # 3109 (confirmed | ) 发送邮件 🔳               |
|-------------------|------------------------|
| 寄单号 <b>#</b>      |                        |
| 投递日期              |                        |
| 内容                |                        |
|                   |                        |
|                   |                        |
|                   | 如果选中"发送邮件",以上内容将附在邮件中。 |
|                   |                        |

所有的订单送货信息修改都发送邮件告诉客户 🗔

完成

图 2.1.3 编辑订单送货信息

请留意:

"寄单号"是快递公司的包裹编号。

"内容"是对订单送货信息的一些说明。

第一步:填写数据。

第二步:如果要告诉客户订单送货信息已经改变,选中"发送邮件"告诉当前订单客户,或选中"所有的订单 送货信息修改都发送邮件告诉客户"

第三步:点击"完成",完成操作。

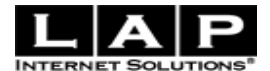

#### 2.1.4 查看送货报告

第一步:选择订单号,可选择多个。

第二步:点击"查看送货报告",完成操作。

#### 2.2 送货报告

从后台进入 订单->送货报告

"送货报告"是等待商店管理员发货给客户的订单 如图 2.2

#### 送货报告

#### <u>订单号: 3092</u>

| 🖶 asd                                                                   | 数量                                   | 产品     | 价格      | 金額                                             |
|-------------------------------------------------------------------------|--------------------------------------|--------|---------|------------------------------------------------|
|                                                                         | 1                                    | 白色数码相框 | £184.99 | £184.99                                        |
| 至: asd<br>地址: asd,asd,asd,<br>邮编: asd<br>联系方式: asd,asd<br>电子邮件: kiskawa | United States<br>I<br>an@hotmail.com |        |         | Fast Post                                      |
|                                                                         |                                      |        |         | 运费: £10.00<br><b>总计: £194.99</b><br>估计重量: 0 公斤 |

#### 订单号: 3091

| 🖶 america                                                                         | 数量                                     | 产品     | 价格      | 金額                                             |
|-----------------------------------------------------------------------------------|----------------------------------------|--------|---------|------------------------------------------------|
|                                                                                   | 1                                      | 蓝色数码相框 | £184.99 | £184.99                                        |
| 至: america<br>地址: america,dkfjdl<br>邮编: dfd<br>联系方式: fkj,dfjdkj<br>电子邮件: kiskawan | k,dkjfk,United Kingdom<br>@hotmail.com |        |         | Fast Post                                      |
|                                                                                   |                                        |        |         | 运费: £10.00<br><b>总计: £194.99</b><br>估计面量: 0 公氏 |

#### 图 2.2 送货报告

如果商店管理员已经把"送货报告"里的订单发货给客户了,那如何删除掉在"送货报告"已经发货的订单呢?

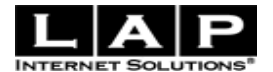

第一步:订单->订单管理,查询要删除的订单。 第二步:选中要删除的订单编号。如果要告诉客户状态已经改变,选中"发送邮件通知" 第三步:选择"更改状态"里的"投递中",完成操作。

#### 2.3 销售报表

从后台进入 订单->销售报表

销售报表主要用于统计商城系统里所有销售出的产品,包括日期、供应商、产品、订单号、数量、金额、总计、 属性、图片等内容。 如下图 2.4:

| 销售报表                       |         |                                                          |      |                |        |        |    |    |
|----------------------------|---------|----------------------------------------------------------|------|----------------|--------|--------|----|----|
| 📩 你需要                      | 下载销售报表印 | 马?是,请点击 <u>下载</u> 🚽                                      | ← 点: | <b>占下载销售</b> ; | 报表     |        |    |    |
| 日期                         | 供应商     | 产品                                                       | 订单号# | 数量             | 金额     | 总计     | 属性 | 图片 |
| 2008-09-<br>17<br>09:26:07 |         | 7″ Wooden Digital<br>Fhoto Frame                         | 3107 | 1              | 57.99  | 57.99  |    |    |
| 2008-09-<br>17<br>09:25:59 |         | 7″ Wooden Digital<br>Fhoto Frame                         | 3106 | 1              | 57.99  | 57.99  |    |    |
| 2008-09-<br>11<br>15:20:59 |         | <u>Kingston Technology</u><br>1GB Secure Digital<br>Card | 3103 | 1              | 4.90   | 4.90   |    |    |
| 2008-09-<br>11<br>08:56:29 |         | <u>15" Digital Photo</u><br>Frame(AV-IN + TV)            | 3102 | 1              | 189.99 | 189.99 |    |    |
| 2008-09-<br>06<br>12:52:40 |         | 15" Digital Photo<br>Frame(AV-IN + TV)                   | 3097 | 1              | 199.00 | 199.00 |    |    |

#### 图 2.3 销售报表

(三) 产品

# 3.1 添加产品

进入后台 -> 产品 -> 添加产品。界面如图 3.1 所示:

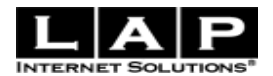

| <ol> <li>提示</li> <li>您可以选择"复制</li> <li>详细的产品信息和</li> <li>*为必填项</li> </ol> | "已发布成功的产品信<br>有利于吸引更多的客户                                                      | 信息,做简单修改后可<br>户,增加成交机会                     | 『发布为新的产品信息』                           |                   | 隐藏                                 |
|---------------------------------------------------------------------------|-------------------------------------------------------------------------------|--------------------------------------------|---------------------------------------|-------------------|------------------------------------|
| 选择要复制的产品>                                                                 | *                                                                             | 更多                                         |                                       |                   |                                    |
| 基本信息                                                                      | 附加                                                                            | <br><u>定制</u>                              | 属性                                    | <u>折扣</u>         | <u>图片</u>                          |
| * 产品名称:                                                                   | 准确的产品名称有                                                                      | 利买家搜索                                      |                                       |                   |                                    |
| * 价格:<br>* 类目:                                                            | 根目录       -手机       一诺基亚       一時光罗拉       -多音込       -三星       -夏普       -联想 |                                            | · · · · · · · · · · · · · · · · · · · | 加新类目              |                                    |
| 内容:                                                                       |                                                                               | EUE拼多「突日<br>■    ■    B <i>I</i><br>*<br>■ | U ↔   注 : 三   律                       | ·<br>·<br>·<br>字体 | <ul> <li>表小</li> <li>大小</li> </ul> |
|                                                                           |                                                                               |                                            |                                       |                   |                                    |

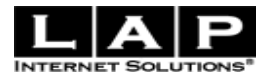

#### 图 3.1 添加产品

#### 3.1.1 选择要复制的产品

您可以选择一个已发布的产品,做简单修改后发布为新产品信息。如图 3.1.1

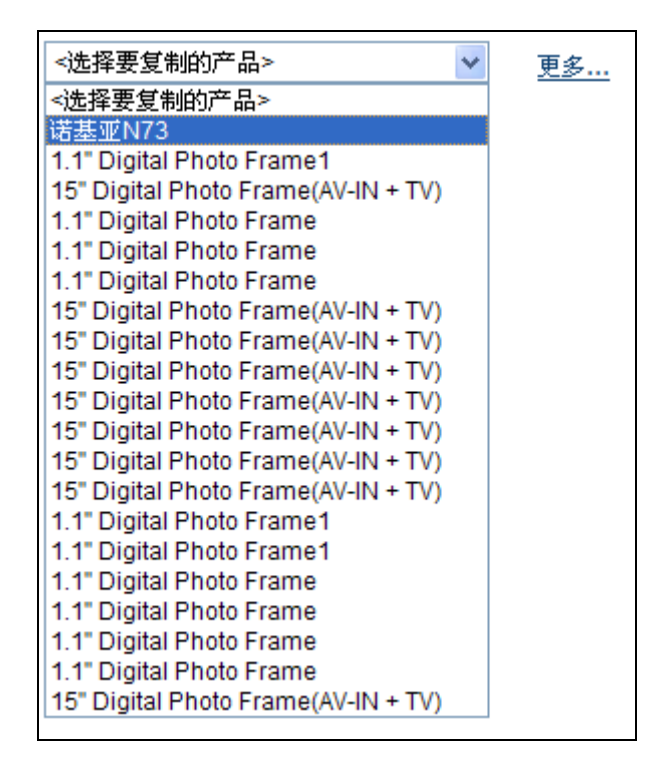

图 3.1.1 选择要复制的产品

#### 3.1.2 产品基本信息

产品名称:您要发布的产品名,如诺基亚 N73。

价格:您的产品售价。

类目:选择该产品属于哪一个类别,在选择这一项之前必须建立产品的类目。如图 3.1.2

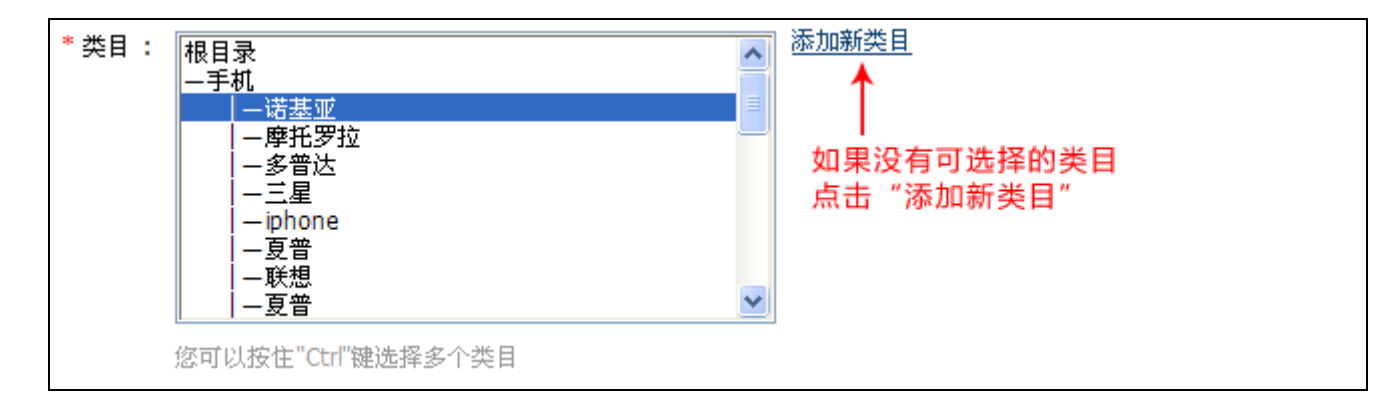

图 3.1.2 选择产品类目

内容:产品的详细介绍。

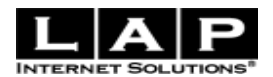

### 3.1.3 产品附加信息

您可以按照自己的要求选择需要填写的信息,如图 3.1.3 所示:

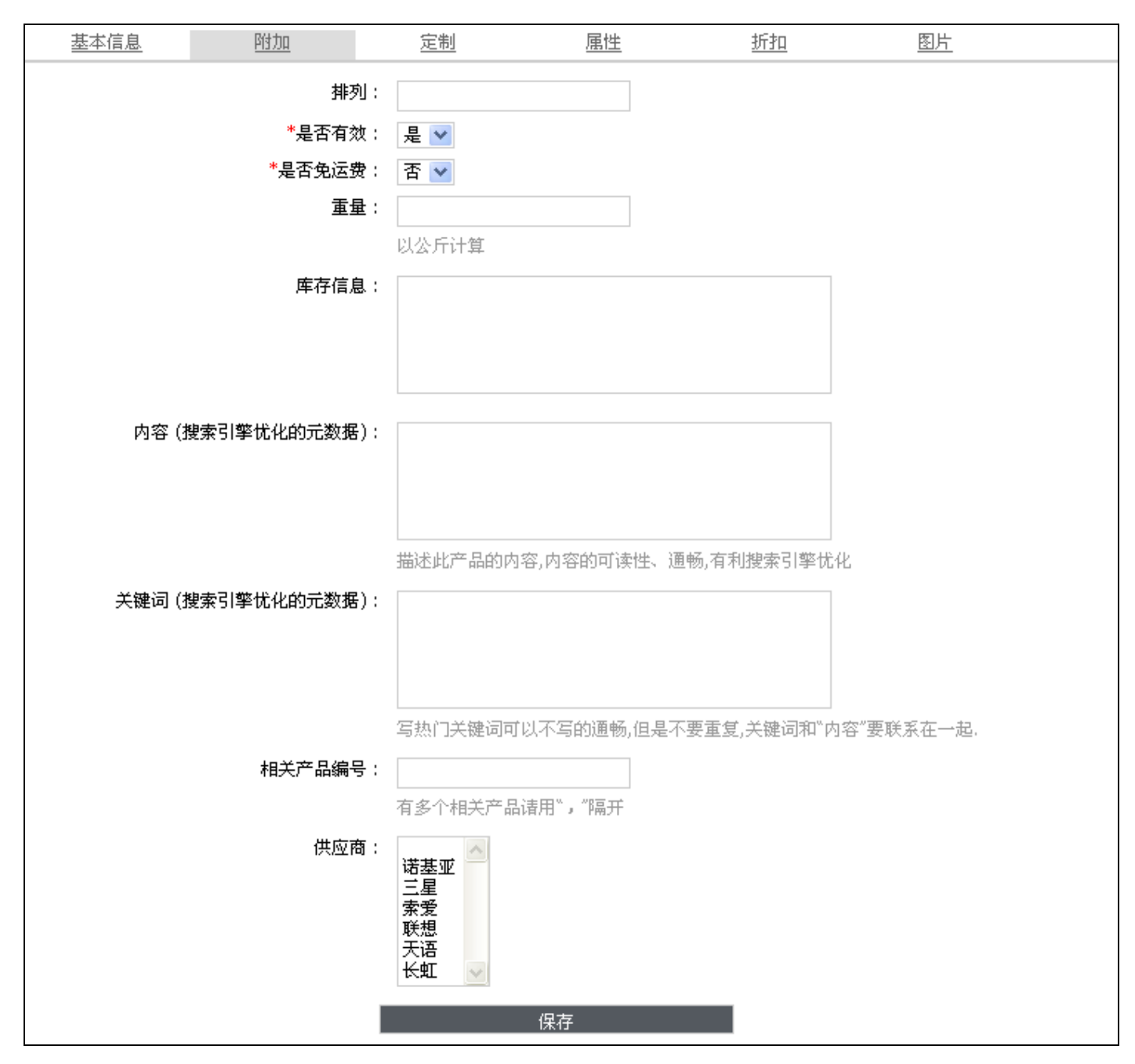

图 3.1.3 产品附加信息

排列:产品的排名,数值越大,排名越靠前。 是否有效:为必填项,指产品成功添加后,是否发布该产品。 是否免运费:"是"免运费,"否"要运费。(运费设置请看 6.2 送货方式) 相关产品编号:指与正在发布的产品有关联的一些产品,关联产品会显示在该产品的详细页面末端。此功能有 利于吸引客户,创造更多购买机会。

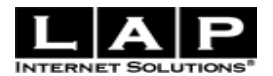

# 3.1.4 产品定制信息

如图 3.1.4 所示,您可以按照自己的要求选择需要填写的信息

| 基本信息 | 附加       | 定制      | 属性          | <u>折扣</u> | <u>图片</u> |
|------|----------|---------|-------------|-----------|-----------|
|      | 颜色:      |         |             |           |           |
|      | 专长:      |         |             |           |           |
|      | 模板位置:    |         |             |           |           |
|      | 送达时间:    |         |             |           |           |
|      |          | 自订单出库后开 | 始计算,单位为"天"  |           |           |
|      | 自定义购买数量: |         |             |           |           |
|      |          | 自定义该产品已 | 购买数量,"热卖产品" | 根据已购买数量排名 |           |
|      |          |         | 但左          |           |           |
|      |          |         |             |           |           |

图 3.1.4 产品定制信息

# 3.1.5 产品属性信息

如图 3.1.5 所示: 您可以按照自己的要求添加产品属性

| 基本信息                                                                                                    | <u>降的力口</u>      | <u>定制</u>                                 | 属性                                                                              | <u>折扣</u>                                                                    | <u>图片</u>                                                           |            |
|----------------------------------------------------------------------------------------------------|------------------|-------------------------------------------|---------------------------------------------------------------------------------|------------------------------------------------------------------------------|---------------------------------------------------------------------|------------|
| ∷产品属性 <u>漆加</u>                                                                                          | 产品属性 🔶 ——添       | 加产品属性                                     |                                                                                 | 都是自定义的                                                                       | 产品属性                                                                |            |
| <u>Color</u>                                                                                             | <u>Free Gift</u> | <u>Memory</u>                             | <u>Memory Card</u>                                                              | <u>Sunshine</u>                                                              | <u>Wireless</u>                                                     |            |
| 1 GB SD Card<br>+ •<br>1" digital frame<br>+ •<br>2 GB SD Card<br>+ •<br>Card Reader<br>+ •<br>No Thanks | 清照               | À <u>清零</u><br>À <u>清零</u><br>À <u>清零</u> | 查看功能说明   同一个产品可能   价格也会有所不   例如:某个产品   1.您选择了属性   2.填写一个数字   当前台客户浏览   动的加¥10,即 | 会有不同的型号、规格<br>司。如何设置此功能吸<br>价格为¥100<br>5、*********************************** | 3、颜色、配件等,从而<br>3 <b>?</b> 请看如下步骤:<br><sup>*</sup> +"。<br>产品时,产品的原有价 | i导致<br>格会自 |
| +                                                                                                    | <u>清</u> 限       | <u>清零</u>                                 | 宿味 功能则不到<br>"清零"功能则显示<br>反之"-"相同                                                | 亚示此属性<br>示此属性,不会有价格<br>关闭                                                    | 上的变动                                                                |            |
|                                                                                                    |                  |                                           | 保存                                                                              |                                                                              |                                                                     |            |

图 3.1.5 产品属性

# 3.1.6 产品折扣信息

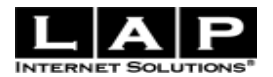

如图 3.1.6 所示:

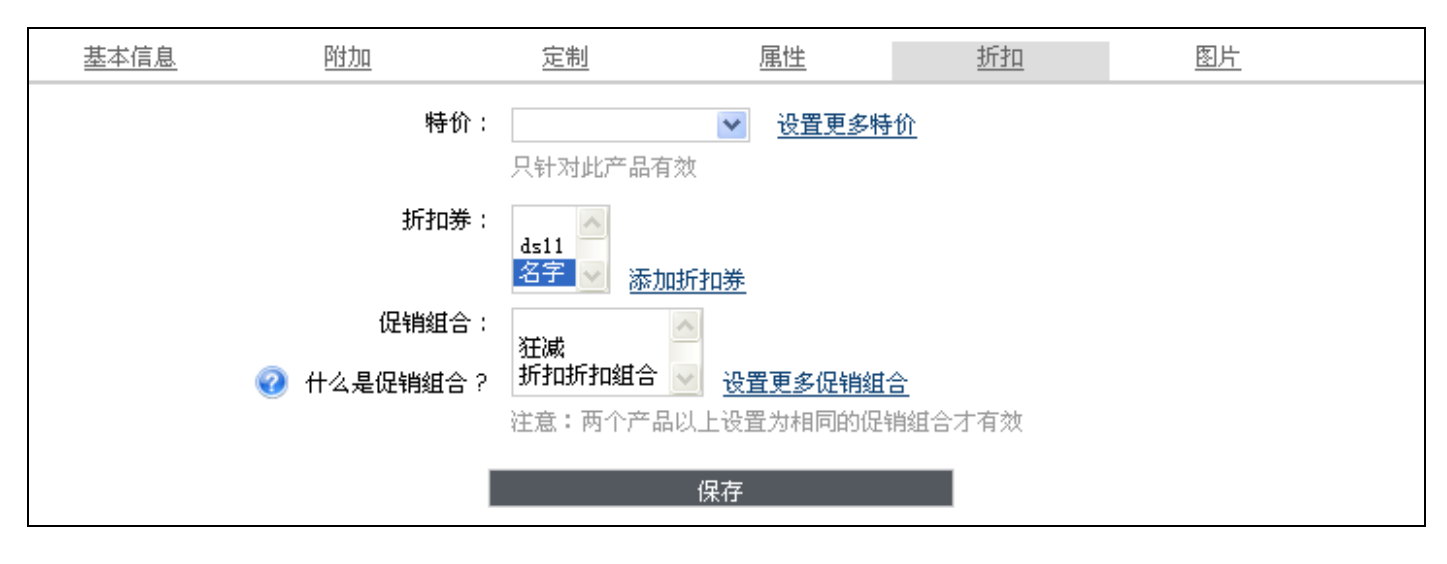

图 3.1.6 产品折扣

可以在此处为该产品设置特价(参见3.9.1)、折扣券(参见3.9.3)和促销组合(参见3.9.4)。

### 3.1.7 产品图片信息

如图 3.1.7 所示: 您可以按照自己的要求添加多个产品图片

| 基本信息        | 附加             | <u>定制</u> | 属性    | <u>折扣</u> | <u>图片</u> |  |
|-------------|----------------|-----------|-------|-----------|-----------|--|
| → 主图:       |                |           |       |           |           |  |
|             | 浏览…            |           |       |           |           |  |
| 产品展示页面中的默   | <br>认图片        |           |       |           |           |  |
| → 其他图片:     |                |           |       |           |           |  |
|             | 浏览…            |           | [ 浏览… |           |           |  |
|             | 浏览…            |           | 浏览…   |           |           |  |
|             | 浏览             |           |       |           |           |  |
| 请上传格式为png、j | ipg或gif的图片,图片大 | :小必须少于2M。 |       |           |           |  |
|             |                |           | 保存    |           |           |  |
|             |                |           |       |           |           |  |

图 3.1.7 产品图片

前台效果, 如图 3.1.7b 所示:

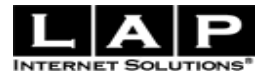

| <u>手机</u> > <b>诺基亚</b> |                             | 返回 下一个产品                                                      |
|------------------------|-----------------------------|---------------------------------------------------------------|
| new and the second     | <b>诺基亚N73</b><br>产品号 : 252  |                                                               |
| NGHA                   | 折扣:                         | 买3个产品以上9.7折忧化<br>买10个产品以上8折忧化<br>买20个产品以上7折忧化<br>买30个产品以上5折忧化 |
| the second             | 颜色:                         | Golden : - £2,00                                              |
| 1 States               | 内存卡:                        | 128MB                                                         |
| C. 1 ma 10             | 免费礼物:                       | 1 GB SD Card                                                  |
|                        | 数量:                         | 1                                                             |
| 主图                     | 送货时间:                       | 1天                                                            |
|                        | <sub>价格</sub> : <b>£222</b> | 3.00                                                          |
| 🔮 🛷 🗞 📢 🔶 其他图片         | 浏览次数:4995                   |                                                               |
| 加入收藏夹                  | 加入购物学                       | ŧ                                                             |

图 3.1.7b 前台产品详细页面

# 3.2 编辑产品

如图 3.2 所示:

| 管理产品      |          |          |
|-----------|----------|----------|
| 诸输入关键字查找: | 查抄       | <u>i</u> |
| 或者输入产品号:  | 查抄       |          |
| <u>浏</u>  | 览商店并修改产品 |          |

图 3.2 管理产品

1. 请输入关键字查找: 例如 输入"诺基亚"。如图 3.2b

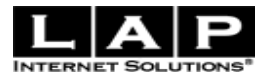

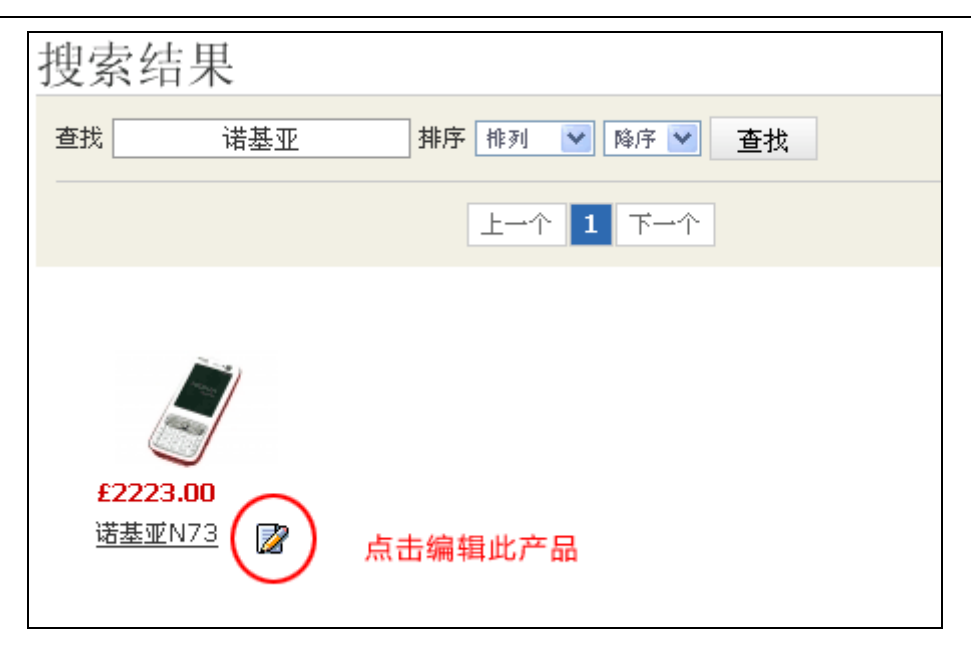

图 3.2b 前台产品查询结果

2. 或者输入产品号,如果你不知道产品号,点击"浏览商店并修改产品"如图 3.2c

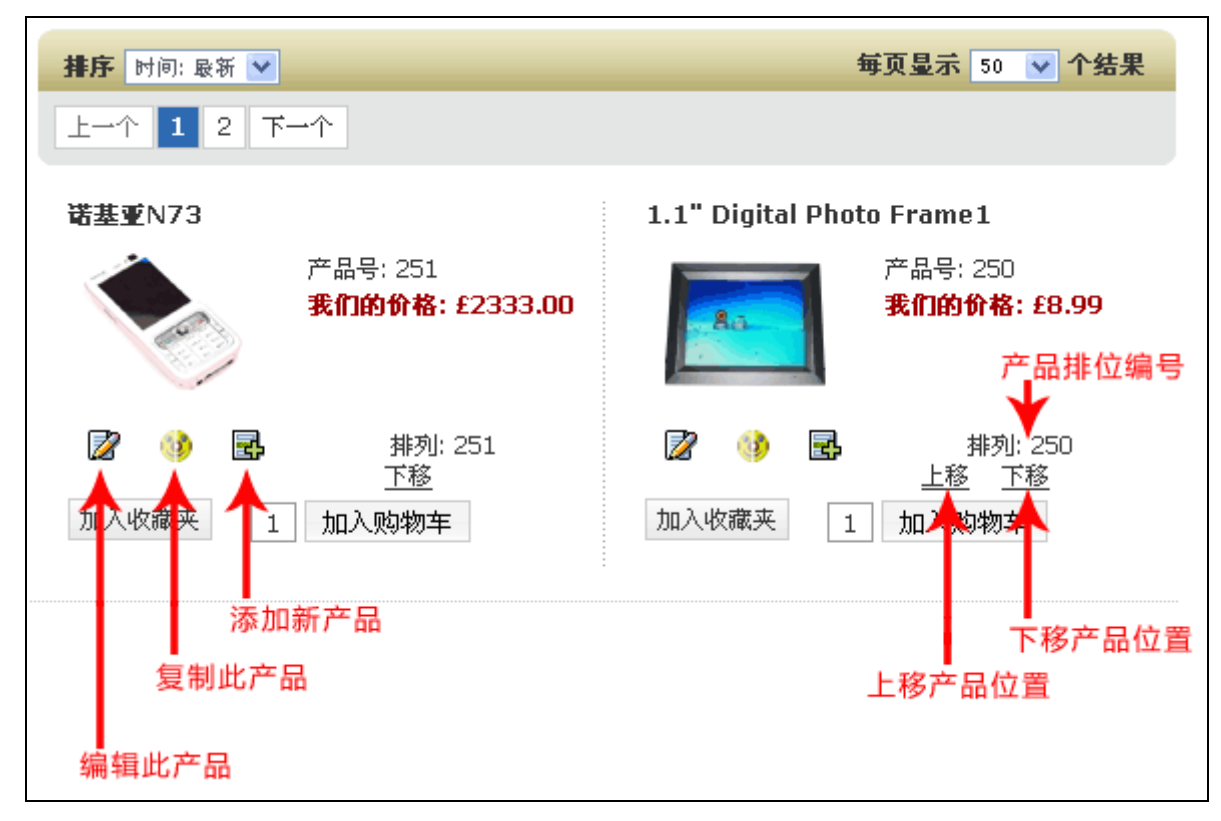

图 3.2c 产品目录

# 3.3 产品评论

进入后台 -> 产品 -> 产品评论。界面如图 3.3 所示

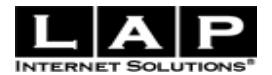

| 产品评论 |                                                                   |         |       |       |                                         |
|------|-------------------------------------------------------------------|---------|-------|-------|-----------------------------------------|
|      |                                                                   | 设置为在线   | 设置为下线 |       |                                         |
| 在线?  | 产品                                                                | 评分      | 名字    | 日期    | 内容                                      |
| □ 在线 | <u>10.4" Black/White Digital Photo</u><br>1GB (Blue Light)        | Frame 2 | leco  | 06:57 | <u>手机很好</u><br>我很喜欢蓝色那款                 |
| 匚 在线 | <u>10.4" Black/White Digital Photo</u><br><u>1GB (Blue Light)</u> | Frame 2 | tom   | 06:55 | 标题                                      |
|      |                                                                   |         |       | 点     | ▲ 日本 1 日本 1 日本 1 日本 1 日本 1 日本 1 日本 1 日本 |

#### 图 3.3 产品评论

用户的评论都会显示在产品详细页面中,如果需要设置某条评论是否在线显示,可选中复选框对其设置在线或 下线。

# 3.4 首页精品

进入后台 -> 产品 -> 首页精品。界面如图 3.4 所示 如果您想把某个产品推荐给客户,你可以设置为精品以吸引更多的客户。

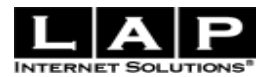

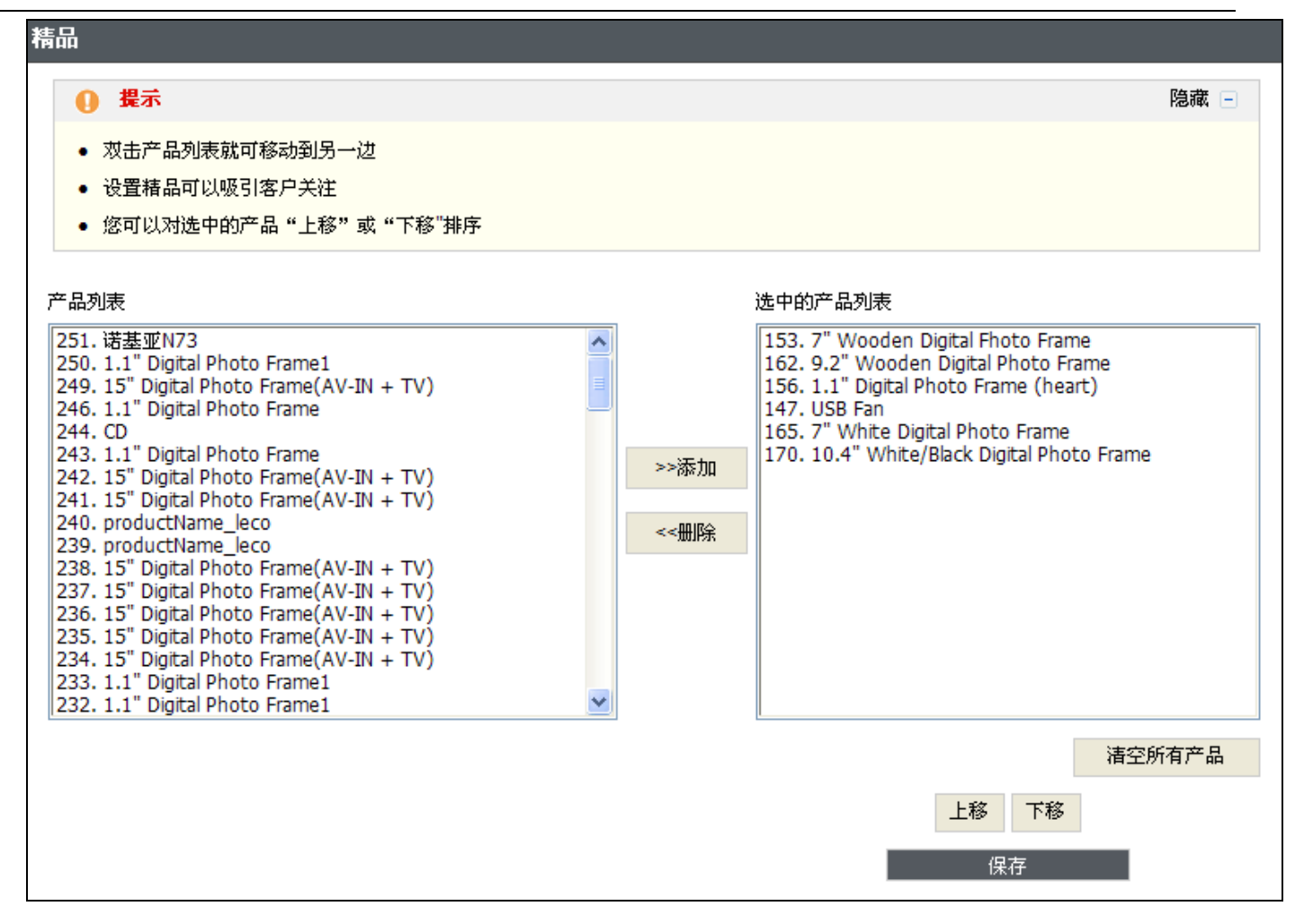

图 3.4 首页精品

双击"产品列表"中的任何一款产品,就将其移至"选中的产品列表" 您可以对选中的产品"上移"或"下移"来进行显示排序 设置完成后如图 3.4b 所示

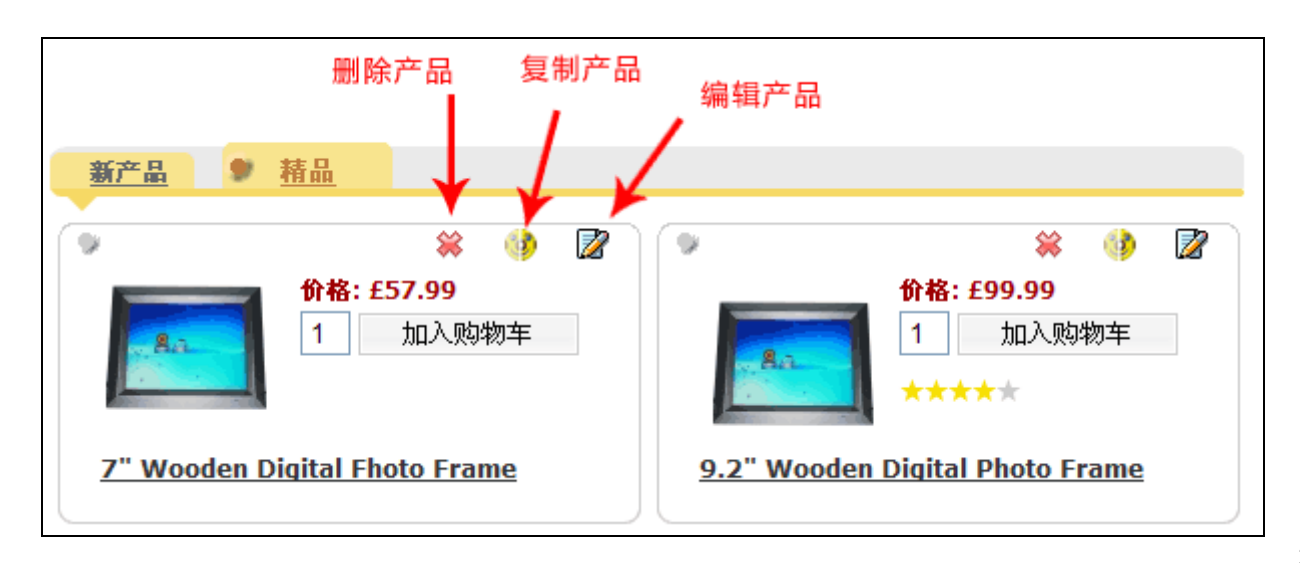

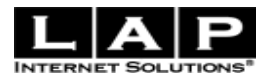

# 图 3.4b 首页精品

#### 3.5 产品属性

进入后台 -> 产品 -> 产品属性。如图 3.5 所示

| 产品属性       |                |     |       |               |   |
|------------|----------------|-----|-------|---------------|---|
| 属性         |                |     | 编辑 颜色 |               |   |
| 保护膜        | <u>编辑   删除</u> |     | 白色    | <u>编辑  删除</u> |   |
| <u>内存卡</u> | 编辑_  删除        |     | 红色    | <u>编辑  删除</u> |   |
| <u>手机链</u> | <u>编辑_  删除</u> |     | 蓝色    | <u>编辑  删除</u> |   |
| <u>蓝牙</u>  | <u>编辑   删除</u> |     | 黄色    | <u>编辑  删除</u> |   |
| <u>颜色</u>  | <u>编辑   删除</u> |     | 添加选项  |               |   |
| 添加属性       | ` 点击"颜色"显示颜色的· | 子属性 | 保存    |               |   |
| 保存         |                |     |       |               |   |
|            |                |     |       |               |   |
|            |                |     |       |               |   |
|            |                |     | (     |               | ) |
|            |                | J   |       |               |   |

#### 图 3.5 产品属性

注意: 在"属性"中点击"删除",这个属性里的选项将会被全部删除,要删除某一个属性的选项值(如白色),必须先点击某属性的链接。产品属性关联的功能模块在"添加产品"(参见 3.1)。

### 3.6 供应商

进入后台 -> 产品 -> 供应商。如图 3.6 所示 此功能为了让你更好的管理产品,知道产品是属于那个供应商的。

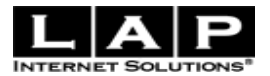

| 供应商       |                   |    |       |
|-----------|-------------------|----|-------|
| 名字        | 电子邮件              | 状态 |       |
| 诺基亚       | support@lapss.com | 在线 |       |
| 三星        | san@163.com       | 在线 | 设置为下线 |
| <u>索愛</u> | support@lapss.com | 在线 | 设置为下线 |
| <u>联想</u> | support@lapss.com | 在线 | 设置为下线 |
| <u>天语</u> | support@lapss.com | 在线 | 设置为下线 |
| <u>长虹</u> | changhong@163.com | 在线 | 设置为下线 |
| <u>波导</u> | bodao@165. com    | 下线 | 设置为在线 |
| 添加新供应商    | 点击添加新供应商          |    |       |

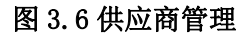

添加供应商,如图(3.6b)所示

| 泰加新供应商 |      |
|--------|------|
| 名字*    |      |
| 邮件     |      |
| 状态     | 在线 🗸 |
|        | 保存更改 |

图 3.6b 添加新供应商

如果要编辑修改已有的供应商,点击"名字"进入编辑页面。

# 3.7 下载价格表

进入后台 -> 产品 -> 下载价格表。如图 3.7 所示 价格表里显示所有产品的价格信息

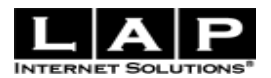

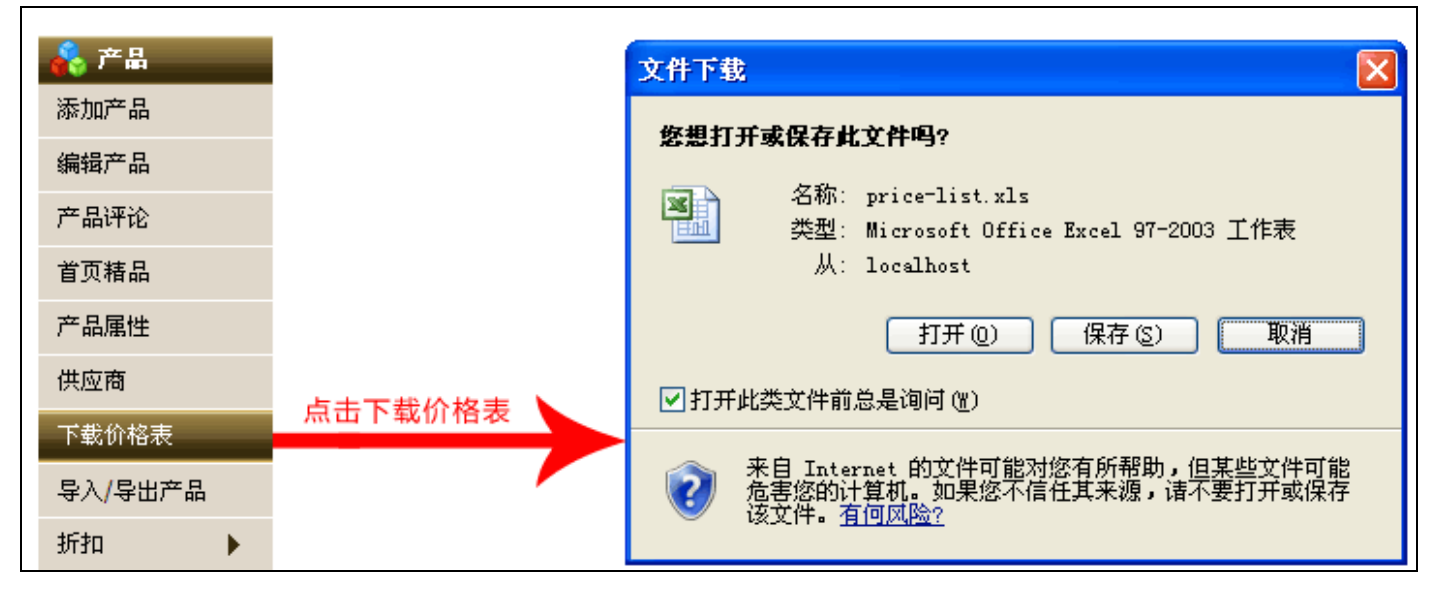

#### 图 3.7 下载产品价格表

#### 3.8 导入/导出产品

进入后台 -> 产品 -> 导入/导出产品。如图 3.8 所示 这个功能主要完成商品的批量上传/批量修改,免去了一件一件商品的上传的麻烦。

#### 3.8.1 导出/修改产品

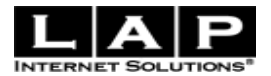

| 导出/修改产品                                                                                                    |      |
|----------------------------------------------------------------------------------------------------|------|
| ● 提示                                                                                                    | 隐藏 🖃 |
| ● 该模版仅支持excel97、excel2000和excel2003版本;                                                                                                    |      |
| ● 由于批量发布信息目前暂时无法同时上传图片,请在信息上网后,通过"编辑产品",进行"修改",配上图片。                                                                                                    |      |
| <u>导出/修改产品</u> 发布新产品                                                                                                    |      |
| <ul> <li>第一步请您先下载Excel批量修改表单:</li> <li>说明: <ul> <li>③</li> <li>● 请先下载excel批量修改表单,填写完成后再上传发布;</li> <li>● 您同时也可发布新的产品信息</li> </ul> </li> <li>下载表单</li> <li>第二步请上传excel批量发布表单:</li> </ul> |      |
| 浏览                                                                                                    |      |
| 上传                                                                                                    |      |

图 3.8 导入、导出产品

下载表单后就可以在文件里批量修改产品信息了。修改完后需要将其上传。

# 3.8.2 发布新产品

如图 3.8.2 所示:

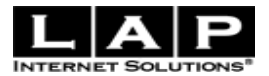

| 导出/修改产品                                                                                                    |      |
|----------------------------------------------------------------------------------------------------|------|
| ● 提示                                                                                                    | 隐藏 🖃 |
| <ul> <li>● 该模版仅支持excel97、excel2000和excel2003版本;</li> <li>● 由于批量发布信息目前暂时无法同时上传图片,请在信息上网后,通过"编辑产品",进行"修改",配上图片。</li> </ul> |      |
| <u>导出/修改产品</u> 发布新产品                                                                                                    |      |
| 第一步 诸您先下载Excel批量发布表单:<br>说明:<br>● 请先下费excel批量发布表单,请写完成后再上传发布:                                                            |      |
| 「我表単                                                                                                    |      |
| 第二步 请上传excel批量发布表单:                                                                                                    |      |
| 浏览                                                                                                    |      |
| 上传                                                                                                    |      |

图 3.8.2 批量发布新产品

下载表单,表单里只有产品属性标题。添加完成后将该表单上传。

注意:

该表单仅支持 excel97、excel2000 和 excel2003 版本;

由于批量发布信息目前暂时无法同时上传图片,请在信息上网后,通过"编辑产品",进行"修改",配上图片。 也可通过 FTP 批量上传图片,图片名称为产品编号;产品副图,请用产品编号+下划线+序列号表示。

#### 3.9 折扣

进入后台 -> 产品 ->折扣。如图 3.9 所示

| 折扣 | 特价   |
|----|------|
|    | 特价类目 |
|    | 折扣券  |
|    | 促销组合 |

图 3.9 折扣

折扣包含特价、特价类目、折扣券、促销组合等功能模块

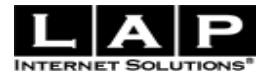

它们的关系说明:

- 1. 特价基于特价类目,首先要先设置"特价类目",然后才能设置"特价"。
- 2. 折扣券、促销组合基于特价,首先要先设置"特价",然后才能设置"折扣券"、"促销组合"。

#### 3.9.1 特价

进入后台 -> 产品 ->折扣->特价。如图 3.9.1 所示: 包括名字、新价格、开始日期、截至日期、是否有效。 点击任一标题可对该字段进行排序。

点击"名字"可编辑特价。

| 管理特价         |     |        |              |       |       |
|--------------|-----|--------|--------------|-------|-------|
| 名字           | 新价格 | 开始日期   | 截至日期         | 是否有效? |       |
| <u>打五折</u>   |     | Apr 14 | Feb 08, 2009 | 否     | 设置为有效 |
| <u>打6.5折</u> | 460 | Apr 10 | Oct 12       | 否     | 设置为有效 |
| 特价打九折        |     | Jul 01 | Oct 12       | 是     | 设置为无效 |
| <u>特价</u>    | 880 | Aug 13 | Sep 07       | 是     | 设置为无效 |
| 添加新特价        |     |        |              |       |       |
|              |     |        |              |       |       |

图 3.9.1 管理特价

"添加新特价" 如图 3.9.1b 所示:

| 添加新特价                     |                                                                               |                                   |        |
|---------------------------|-------------------------------------------------------------------------------|-----------------------------------|--------|
| 如果没有选择的类目。<br>请点击"修改特价类目" | 名字 <sup>*</sup><br>新价格<br>特价类目<br>→<br>开始日期 <sup>*</sup><br>截至日期 <sup>*</sup> | 超低价<br>打5折<br>买3送1<br>打九折<br>保存更改 | 修改特价类目 |

图 3.9.1b 添加新特价

"名字"为新特价的名字。例如"打五折"

"新价格"指新的产品价格。例如 某个产品的价格为"¥1000", 设置了特价,特价里的新价格为"¥500"

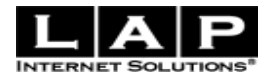

那么产品价格就显示"¥500",而不是"¥1000"。

"特价类目":在没有输入新价格时,必须选择。选中特价类目(可多选),将管理该特价类目到此特价。注意: 在选择这一项之前必须建立特价类目。

"开始日期"、"截止日期":只有当前时间介于开始日期和截止日期之间时,特价才会有效。

#### 3.9.2 特价类目

进入后台 -> 产品 ->折扣->特价类目。如图 3.9.2 所示:

| 管理特价类目               |        |      |      |      |    |
|----------------------|--------|------|------|------|----|
| 名字▽                  | 折扣值    | 数量计算 | 最少金额 | 最少数量 |    |
| 打九折                  | 0.9000 | 0    | 1.00 | 1    | 删除 |
| 打5折                  | 0.5000 | 0    | 1.00 | 2    | 删除 |
| <u>买3送1</u>          | 0.6000 | 5    | 0.00 | 0    | 删除 |
| <u>买3个产品以上9.7折忧化</u> | 0.9700 | 0    | 0.00 | 3    | 删除 |
|                      |        |      |      |      |    |
| 添加特价类目 (折扣)          |        |      |      |      |    |
| 添加特价类目(买M送N)         |        |      |      |      |    |

#### 图 3.9.2 管理特价类目

在特价类目里,为了更清晰的添加特价类目,将其分为:"折扣"和"买M送N"。

#### 3.9.2.1 添加特价类目(折扣)

如图 3.9.2.1 所示

| 添加特价类目                  |      |                 |
|-------------------------|------|-----------------|
|                         | 名字*  |                 |
|                         | 折扣值* |                 |
|                         | ど 条件 |                 |
| 您可以按照自己的要求<br>选择需要填写的信息 | 最少数量 | 最少在此数量以上折扣才有效   |
|                         | 最少金额 | 最少在此消费金额以上折扣才有效 |
|                         |      | 保存更改            |

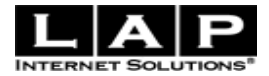

#### 图 3.9.2.1 添加特价类目(折扣)

例如,如果您要打5折,需要把"折扣值"设置为0.5。

#### 3.9.2.2 添加特价类目(买M送N)

如图 3.9.2.2 所示

| 添加特价类目 |                                                                                                    |
|--------|----------------------------------------------------------------------------------------------------|
| 名字*    |                                                                                                    |
| 买M送N:  | 请选择 → → |
|        |                                                                                                    |
| 最少数量   |                                                                                                    |
| 最少金额   |                                                                                                    |
|        | 保存更改                                                                                                    |

图 3.9.2.2 添加特价类目 (买 M 送 N)

说明:"买M送N"是一种选择方式,如果你选择了"买M送N"里的买3送1(Buy 3 get 1 free),并且设置了"最少数量"例如:10个产品,那么只有满足了10个产品,买3送1才有效,对于"最少金额"也一样。

#### 3.9.3 折扣券

进入后台 -> 产品 ->折扣->折扣券。如图 3.9.3 所示:

| 管理折扣券   |      |     |        |        |          |     |       |
|---------|------|-----|--------|--------|----------|-----|-------|
| 名字▽     | 折扣编号 | 特价  | 开始日期   | 截至日期   | 所有产品都有效? | 在线? |       |
| 超值      | 123  |     | Sep O1 | Sep O3 | 否        | 是   | 设置为无效 |
| 积分兑换券   | 1    |     | Sep 09 | Oct 05 | 否        | 是   | 设置为无效 |
| 折扣券五折   | sd   | 打五折 | Sep 09 | Oct 11 | 是        | 是   | 设置为无效 |
| 添加折扣券   |      |     |        |        |          |     |       |
| 添加积分兑换券 |      |     |        |        |          |     |       |

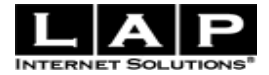

# 图 3.9.3 折扣券

在折扣券里,为了更清晰的添加折扣券,将其分为"折扣券"和"积分兑换券"。 "折扣券"在购物车中使用,当用户输入正确的"折扣编号"后,才能享受优惠。

#### 3.9.3.1 添加折扣券

如图 3.9.3.1 所示:

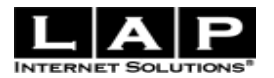

| 名字・          近日前45          日本       「「日本         日本       ●         日本       ●         ●                                                                                                    | <b>加折扣券</b>                                                                                                    |                                                                 |                                                                                            |                                   |    |
|----------------------------------------------------------------------------------------------------|----------------------------------------------------------------------------------------------------|-----------------------------------------------------------------|--------------------------------------------------------------------------------------------|-----------------------------------|----|
| 名字*       ····································                                                                                                    |                                                                                                    |                                                                 |                                                                                            |                                   |    |
| 折扣鳴号*        管理時介         時介*       - 请选择-       管理時介         月一日户的有效次数           夏石有效           夏石有效           夏石有效           夏石有效           夏石有效            夏石度放             夏石度放             夏石度加速              夏石度加速                                                                                                    | 名字*                                                                                                    |                                                                 |                                                                                            |                                   |    |
|                                                                                                    | 折扣编号*                                                                                                    |                                                                 |                                                                                            |                                   |    |
| N→-中用户的有效状数         N所有用户的有效状数         Larant         Larant                                                                                                    | 特价*                                                                                                    | 请选择                                                             | ~                                                                                          | 管理特价                              |    |
| 公所有用户的有效:火数 </th <th>对一个用户的有效次数</th> <th></th> <th></th> <th></th> <th></th>                                                                                                    | 对一个用户的有效次数                                                                                                    |                                                                 |                                                                                            |                                   |    |
|                                                                                                    | 对所有用户的有效次数                                                                                                    |                                                                 |                                                                                            |                                   |    |
| 是否应用到所有产品                                                                                                    | 是否有效                                                                                                    |                                                                 |                                                                                            | 恐为方效 全自美女                         |    |
| 开始日期*         截至日期*         () 保不更改         家加AAB         ● 常和         ● 您可以选择*复制*已发布成功的产品信息,做简单修改后可发布为新的产品信息。         ● 详细的产品信息有利于吸引更多的客户,增加成交机会         ● *为必填项         ● 建全         ● 建全         ● 整小         基本信息       附加         定制       區性         近日       医生         基本信息       附加         定制       區性         近日       日         任       近日         近日       近日         近日       近日         「日期       () () () () () () () () () () () () () (                                                                                                    | ▲<br>是否应用到所有产品                                                                                                    |                                                                 |                                                                                            | <b>以</b> 为有双,云亚小江                 |    |
| 截至日期*         保存更改         保存更改         なのし、送客「空間」「ごとな市成功的产品信息,做简单修改后可发市力新的产品信息。         ・ 第四の一品信息,做简单修改后可发市力新的产品信息。         ・ 洋細的产品信息有利于吸引更多的客户,增加成交机会         ・ 学知         ・ 学知必項项         佐容要复制的产品>         ・ 愛加         「監査…         基本信息       附加       定制       医性       折扣       医片         上 生活重复制的产品>         基本信息       附加       定制       医性       折扣       医片         ・ 「                                                                                                    | 开始日期*                                                                                                    |                                                                 |                                                                                            |                                   |    |
| 保存更改         家加产品         ● 提示         ● 您可以选择"复制"已发布成功的产品信息,做简单修改后可发布为新的产品信息。         ● 溶可以选择"复制"已发布成功的产品信息,做简单修改后可发布为新的产品信息。         ● 溶可以选择"复制"已发布成功的产品信息,做简单修改后可发布为新的产品信息。         ● 溶可以选择"复制"已发布成功的产品信息,做简单修改后可发布为新的产品信息。         ● 溶可以选择"复制"已发布成功的产品信息,做简单修改后可发布为新的产品信息。         ● 溶可以选择"复制"已发布成功的产品信息,做简单修改后可发布为新的产品信息。         ● 溶可以选择"复制"已发布成功的产品信息,做简单修改后可发布为新的产品信息。         ● 溶可以选择要复制的产品         ● 水白信息         ● 空制         重整       班面         基本信息       附加       更多         基本信息       附加       定制       監性         好加       定制       L       L         好加       定制       L       L       L         任時留:       ア       L       L       L       L       L         ②       什么是保持留:       L       L                                                                                                    | 截至日期*                                                                                                    |                                                                 |                                                                                            |                                   |    |
| 保存更效         添加方品         ● タテ         ● タテ         ● タワリ法择"复制"已发布成功的产品信息,做简单修改后可发布为新的产品信息。         ● 洋畑的产品信息有利于吸引更多的客户,增加成交机会         ● *为必填项         透理要复制的产品>       更多         基本信息       附加       定制       居性       折加       图片         基本信息       附加       定制       居性       折加       图片         「特价:       「重多」       公置更多特价       只针对此产品有效         近期       「新加諾」       「新加諾」       近期加斯加斯」         「好物比       「「「「「「「」」」       ※加斯打斯」       ※加斯打斯」         「「」       「「」       「」       近置更多位销组合         「公置更多位销组合」       」       近置更多位销组合       」         「「」       「」       「       」       」         「       「」       「」       」       」       」         「       「       「」       」       」       」       」       」       」       」       」       」       」       」       」        ご                                                                                                    |                                                                                                    |                                                                 |                                                                                            |                                   |    |
| <ul> <li>漆加产品</li> <li>● 提示</li> <li>● 您可以选择"复制"已发布成功的产品信息,做简单修改后可发布为新的产品信息。</li> <li>● 详细的产品信息有利于吸引更多的客户,增加成交机会</li> <li>● "为必填项</li> <li>● 选择要复制的产品&gt; ● 更多</li> <li>基本信息 附加 定制 属性 折扣 图片</li> <li>特价: ● 设置更多特价</li> <li>只针对此产品有效</li> <li>折扣等 新扣: ● 公置更多特价</li> <li>只针对此产品有效</li> <li>近面 方面: ● 近面 ● 公置更多特价</li> <li>只针对此产品有效</li> <li>近面 ● 近面 ● 公置更多相价</li> <li>近面 ● 近面 ● 公置更多相价</li> <li>近面 ● 近面 ● 公置更多相价</li> <li>近面 ● 公置更多促销组合</li> <li>注意: 面 ← 在見) 上设要为相同的保护组合式有效</li> </ul>                                                                                                    |                                                                                                    | 保存更                                                             | 仪                                                                                          |                                   |    |
| ● 提示         ● 悠可以选择"复制"已发布成功的产品信息,做简单修改后可发布为新的产品信息。         ● 送细的产品信息有利于吸引更多的客户,增加成交机会         ● 洋狗必填项         ◆ 大容要复制的产品>       ● 更多         基本信息       附加       定制       屈性       折扣       图片         基本信息       附加       定制       屈性       折扣       图片         日       定制       屋性       折扣       图片         日       定制       屋性       折扣       图片         日       定制       原性       折扣       图片         日       定制       原性       折扣       图片         日       正              日       日       定制       原性       折扣                                                          <                                                                                                    | <b>家加产品</b>                                                                                                    |                                                                 |                                                                                            |                                   |    |
| <ul> <li>● 提示</li> <li>● 您可以选择"复制"已发布成功的产品信息,做简单修改后可发布为新的产品信息。</li> <li>● 详细的产品信息有利于吸引更多的客户,增加成交机会</li> <li>● 详细的产品信息有利于吸引更多的客户,增加成交机会</li> <li>● "为必填项</li> <li>● "方必填项</li> <li>● 近日</li> <li>● 近日</li> <li>●</li></ul> |                                                                                                    |                                                                 |                                                                                            |                                   |    |
| <ul> <li>您可以选择"复制"已发布成功的产品信息,做简单修改后可发布为新的产品信息。</li> <li>详细的产品信息有利于吸引更多的客户,增加成交机会</li> <li>*为必填项</li> <li>《选择要复制的产品〉 ▼ 更多</li> <li>基本信息 附加 定制 属性 折扣 图片</li> <li>特价: ▼ 设置更多特价</li> <li>只针对此产品有效</li> <li>折扣券: ▼ 近面</li> <li>近置更多特价</li> <li>只针对此产品有效</li> <li>近面</li> <li>近面</li> <li>正端</li> <li>近面</li> <li>近面</li> <li>近</li></ul>                                               | ● 提示                                                                                                    |                                                                 |                                                                                            |                                   |    |
| <ul> <li>• 洋細的产品信息有利于吸引更多的客户,增加成交机会</li> <li>• *为必填项</li> <li>③ 建香菜 (1) (2) (2) (2) (2) (2) (2) (2) (2) (2) (2</li></ul>                                                                                                    | • 您可以选择"复制"已发布成功的产品信息                                                                                                    | ,做简单修改后可知                                                       | 发布为新的产品信                                                                                   | 息。                                |    |
| <ul> <li>* 方必項项</li> <li>《选择要复制的产品》          <ul> <li>更多…</li> <li>基本信息 附加 定制 屈性 折扣 图片</li> <li>特价:                  <li>受置更多特价                 <li>只针对此产品有效</li> <li>折扣券:                 <li>折扣券:                 </li> <li>近置更多特介                 <li>只针对此产品有效</li> </li></li></li></li></ul> </li> <li>近置更多特介         <ul> <li>定销组合:</li> <li>近面前方面券</li> <li>近面前方面券</li> <li>近面方面あられば高いの保護的会支方効</li> </ul> </li> </ul>                                                                                                    | • 详细的产品信息有利于吸引更多的客户,增                                                                                                    | 姉戚なれ合                                                           |                                                                                            |                                   |    |
| 《选择要复制的产品〉       更多         基本信息       附加       定制       属性       折扣       图片         特价:       ●       ●       ●       ●       ●       ●       ●       ●       ●       ●       ●       ●       ●       ●       ●       ●       ●       ●       ●       ●       ●       ●       ●       ●       ●       ●       ●       ●       ●       ●       ●       ●       ●       ●       ●       ●       ●       ●       ●       ●       ●       ●       ●       ●       ●       ●       ●       ●       ●       ●       ●       ●       ●       ●       ●       ●       ●       ●       ●       ●       ●       ●       ●       ●       ●       ●       ●       ●       ●       ●       ●       ●       ●       ●       ●       ●       ●       ●       ●       ●       ●       ●       ●       ●       ●       ●       ●       ●       ●       ●       ●       ●       ●       ●       ●       ●       ●       ●       ●       ●       ●       ●       ●       ●       ●       ●       <                                                                                                    |                                                                                                    | I/JHMALX-VBZ                                                    |                                                                                            |                                   |    |
| 基本信息       附加       定制       屈性       折扣       图片         特价:       ●       ●       ●       ●       ●       ●       ●       ●       ●       ●       ●       ●       ●       ●       ●       ●       ●       ●       ●       ●       ●       ●       ●       ●       ●       ●       ●       ●       ●       ●       ●       ●       ●       ●       ●       ●       ●       ●       ●       ●       ●       ●       ●       ●       ●       ●       ●       ●       ●       ●       ●       ●       ●       ●       ●       ●       ●       ●       ●       ●       ●       ●       ●       ●       ●       ●       ●       ●       ●       ●       ●       ●       ●       ●       ●       ●       ●       ●       ●       ●       ●       ●       ●       ●       ●       ●       ●       ●       ●       ●       ●       ●       ●       ●       ●       ●       ●       ●       ●       ●       ●       ●       ●       ●       ●       ●       ●       ●       ●       ●                                                                                                    | <ul> <li>*为必填项</li> </ul>                                                                                                    | 10H0ALX-1412X                                                   |                                                                                            |                                   |    |
| 並半信息       四加       正則       進出       近加       図方         特价:                                                                                                    | <ul> <li>*为必填项</li> <li>(洗择要复制的产品)     </li> </ul>                                                                                                    | 百么                                                              |                                                                                            |                                   |    |
| <ul> <li>特价: <u>设置更多特价</u></li> <li>只针对此产品有效</li> <li>折扣券五折</li> <li>近流加折扣券</li> <li>促销组合:</li> <li>① 什么是促销组合?</li> <li>过音: 西个产品以上设置为相同的促销组合才有效</li> </ul>                                                                                                    | <ul> <li>*为必填项</li> <li>③选择要复制的产品&gt;</li> <li>★ Kitze</li> </ul>                                                                                                    | <u>更多…</u>                                                      | R#                                                                                         | + <b>5</b> +a                     | 同止 |
| 只针对此产品有效 折扣券: 折扣券五折  近常 近端加折扣券 促销组合: 征減 近端 近端 近音: 西个产品以上设置为相同的促销组合;                                                                                                    | <ul> <li>*为必填项</li> <li>③选择要复制的产品&gt;     ▼     基本信息     附加     </li> </ul>                                                                                                    | 更多<br>定制                                                        | <u>属性</u>                                                                                  | <u>折扣</u>                         | 图片 |
| 新扣券:<br>新扣券五折<br>名字<br>促销组合:<br>征減<br>新扣折扣組合<br><u>没置更多促销组合</u><br>注意: 西个产品以上设置为相同的促销组合才有效                                                                                                    | <ul> <li>*为必填项</li> <li>③选择要复制的产品&gt;     ▼     基本信息     附加     特价: </li> </ul>                                                                                                    | 更多<br>定制                                                        | <u>属性</u><br><u>设置更多特价</u>                                                                 | <u>折扣</u>                         | 图片 |
| 名字       添加折扣券         促销组合:          紅減          近加折扣約          役       什么是促销组合?         过音:          设置更多促销组合          过音:          送音:          近台:          近台:          近台:          近台:          近台:          近台:          近台:          近台:          近台:          近台:          近台:          近台:          近台:          近台:          近台:          近台:                                                                                                    | <ul> <li>*为必填项</li> <li>③选择要复制的产品&gt;     ▼     基本信息     附加     特价: </li> </ul>                                                                                                    | <u>更多…</u><br><u>定制</u><br>                                     | <u>属性</u><br><u>设置更多特价</u>                                                                 | <u>折扣</u>                         | 图片 |
| 促销组合:                                                                                                    | <ul> <li>*为必填项</li> <li>③选择要复制的产品&gt;</li> <li>基本信息</li> <li>附加</li> <li>特价:</li> <li>折扣券:</li> </ul>                                                                                                    | <u>更多…</u><br><u>定制</u><br>只针对此产品有效                             | <u>属性</u><br><u>设置更多特价</u>                                                                 | <u>折扣</u>                         | 图片 |
| ⑦ 什么是促销组合? 折扣折扣组合 ₩ 设置更多促销组合                                                                                                    | <ul> <li>*为必填项</li> <li>③选择要复制的产品&gt;     ▲基本信息 附加     特价:     折扣券:     </li> </ul>                                                                                                    | <u>更多…</u><br><u>定制</u><br>只针对此产品有效<br><mark>折扣券五折</mark>       | <u>属性</u><br><u>设置更多特价</u><br>、<br>添加折扣券                                                   | <u>折扣</u>                         | 图片 |
| 过音: 西个产品则上沿署为相同的保销组合才有效。                                                                                                    | <ul> <li>*为必填项</li> <li>③选择要复制的产品&gt;</li> <li>基本信息</li> <li>附加</li> <li>特价:</li> <li>折扣券:</li> <li>促销组合:</li> </ul>                                                                                                    | <u>更多…</u><br><u>定制</u><br>只针对此产品有效<br><mark>折扣券五折</mark><br>名字 | <u>属性</u><br><u>设置更多特价</u><br>w<br>添加折扣券                                                   | 折扣                                | 图片 |
|                                                                                                    | <ul> <li>*为必填项</li> <li>③选择要复制的产品&gt;</li> <li>基本信息 附加</li> <li>特价:</li> <li>折扣券:</li> <li>促销组合:</li> <li>② 什么是促销组合?</li> </ul>                                                                                                    | 更多<br>定制<br>又针对此产品有效<br>新扣券五折<br>名字                             | <u>属性</u><br><u>设置更多特价</u><br>添加折扣券<br><u>设置更多促销</u>                                       | 近扣                                | 图片 |
| 保存                                                                                                    | <ul> <li>*为必填项</li> <li>③选择要复制的产品&gt;</li> <li>基本信息 附加</li> <li>特价:</li> <li>折扣券:</li> <li>促销组合:</li> <li>④ 什么是促销组合?</li> </ul>                                                                                                    | 更多<br>定制<br>只针对此产品有効<br>新加券五折<br>名字                             | <u>属性</u><br><u>设置更多特价</u><br>改 <u>置更多特价</u><br>达<br><u>设置更多</u> 特价<br>达<br><u>设置更多</u> 特价 | <u>折扣</u><br><b>组合</b><br>足销组合才有效 | 图片 |
|                                                                                                    | <ul> <li>*为必填项</li> <li>③ 选择要复制的产品&gt;</li> <li>● </li> <li>● &lt;</li></ul> | <u>更多…</u><br><u>定制</u><br>只针对此产品有效<br>折扣券五折<br>名字              | <u>属性</u><br>设置更多特价<br>添加折扣券                                                               | 折扣                                | 图片 |

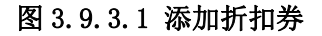

说明:

"折扣编号": 需填写数字或字母, 只有客户输入正确的"折扣编号", 才能享受优惠。

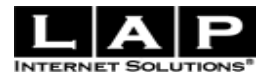

"特价":为必选项,如没有特价,需先添加新特价。

"对一个用户的有效次数":设置某个用户可以使用该折扣券的次数。

"对所有用户的有效次数":设置所有用户可以使用该折扣券次数。

"是否应用到所有产品":如果设置应用到所有产品,用户输入正确的"折扣编号"后,所有产品都将享受 折扣优惠。

"开始日期"、"截止日期":只有当前时间介于开始日期和截止日期之间时,此折扣券才有效。

#### 3.9.3.2 添加积分换券

如图 3.9.3.2 所示,具体操作同 3.9.3.1 添加折扣券。

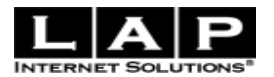

| 添加和公员拖券                                                                             |                |            |               |                   |
|-------------------------------------------------------------------------------------|----------------|------------|---------------|-------------------|
|                                                                                     | *              |            |               |                   |
| 名子                                                                                  |                |            |               |                   |
| 折扣编号                                                                                | .*             |            |               |                   |
| 积分                                                                                  | .*             |            |               |                   |
| 对一个用户的有效次第                                                                          | 数              |            |               |                   |
| 对所有用户的有效次                                                                           | 数              |            |               |                   |
| 是否有刻                                                                                | 效 🔽 🖕          | <u> </u>   | {<br>为有效,会显示在 |                   |
| 开始日期                                                                                | *              |            |               |                   |
| 截至日期                                                                                | *              |            |               |                   |
|                                                                                     | /n+-           | E36        |               |                   |
|                                                                                     | [保仔!           | 見以 二       |               |                   |
|                                                                                     |                |            |               |                   |
| 添加产品                                                                                |                |            |               |                   |
| 0.477                                                                               |                |            |               |                   |
| ● 覺示                                                                                |                |            |               |                   |
| • 您可以选择"复制"已发布成功的产品信息                                                               | 息,做简单修改后可      | 发布为新的产品信息  |               |                   |
| <ul> <li>详细的产品信息有利于吸引更多的客户,</li> <li>************************************</li></ul> | 増加成父机会         |            |               |                   |
| • 7320-43-92                                                                        |                |            |               |                   |
| <洗择要复制的产品>                                                                          | 更多             |            |               |                   |
| 基本信自 附加                                                                             | 定制             | 届性         | 折扣            | 网片                |
|                                                                                     | <u>&gt;===</u> |            | <u>1114</u>   | <u> <u> 1</u></u> |
| 特价                                                                                  |                | 设置更多特价     |               |                   |
|                                                                                     | 只针对此产品有:       | RT -       |               |                   |
| 折扣券                                                                                 | : 折扣券五折        | ←          |               |                   |
|                                                                                     | 名字 📈           | 添加折扣券      |               |                   |
| 促销组合                                                                                | :<br>狂滅        | ^          |               |                   |
| 🕜 什么是促销组合?                                                                          | 折扣折扣组合         | 🖌 过置更多促销组  | <u>e</u>      |                   |
|                                                                                     | 注意:两个产品        | 以上设置为相同的促: | 销组合才有效        |                   |
|                                                                                     |                |            |               |                   |
|                                                                                     |                | 保存         |               |                   |

图 3.9.3.2 添加积分兑换券

3.9.4 促销组合

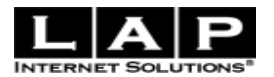

进入后台 -> 产品 ->折扣->促销组合。如图 3.9.4 所示:

包括组合名字、特价、是否在线等信息。

注意: "促销组合"与"折扣券"的区别是,"折扣券"必须要求客户输入正确的"折扣编号"后才有优惠;而 促销组合只要求用户在购买一个产品后,再购买同一促销组合里的其他产品。

| 促销组合   |     |     |              |
|--------|-----|-----|--------------|
| 名字     | 特价  | 在线? |              |
| 狂滅     | 打五折 | 是   | <u>设置为无效</u> |
| 折扣折扣组合 | 打五折 | 是   | 设置为无效        |

添加折扣组合

#### 图 3.9.4 促销组合

"添加折扣组合" 如图 3.9.4b:

"特价"为必填项。

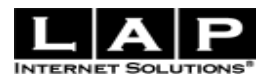

| 添加折扣组合                                                     |                    |                    |                                    |                        |           |
|------------------------------------------------------------|--------------------|--------------------|------------------------------------|------------------------|-----------|
|                                                            | 名字 <sup>*</sup>    | 狂滅                 |                                    |                        |           |
|                                                            | 特价 <mark>*</mark>  | 打五折                | *                                  | 管理特价                   |           |
|                                                            | 是否有效?              |                    | نة 🔶                               | <b>}</b> 为有效,会显示       | 在         |
|                                                            |                    | 保存更改               | Į.                                 |                        |           |
| 添加产品                                                       |                    |                    |                                    |                        |           |
| ◎ 提示                                                       |                    |                    |                                    |                        |           |
| • 你可以选择"有判"已尝发成"                                           | ものを見信自             | <b>齿沟首修改</b> 后可步   | 安于新的产品信息                           |                        |           |
| <ul> <li>窓町以延择 夏利 凸及4000%</li> <li>详细的产品信息有利于吸引</li> </ul> | 加7月1日息。<br>更多的客户,增 | ,似间里廖叹后时@<br>如成交机会 | 何为新的广商宿息                           |                        |           |
| <ul> <li>*为必填项</li> </ul>                                  | C2240-07-7-8       | 10H/AD-0824        |                                    |                        |           |
|                                                            |                    |                    |                                    |                        |           |
| <选择要复制的产品>                                                 | ~                  | <u>更多</u>          |                                    |                        |           |
| 基本信息 附加                                                    | 1                  | 定制                 | 属性                                 | <u>折扣</u>              | <u>图片</u> |
|                                                            | 特价:                | ~                  | 设置更多特价                             |                        |           |
|                                                            |                    | 只针对此产品有效           |                                    |                        |           |
|                                                            | 折扣券:               | <u>^</u>           |                                    |                        |           |
|                                                            |                    | 折扣劵五折<br>名字        | 添加折扣券                              |                        |           |
|                                                            | 促销组合:              |                    |                                    |                        |           |
| A 4 4 4                                                    | 1.保錮組合 2           | 征滅<br>折扣折扣組合 ↓     | 设置更多促销组                            | ۵.                     |           |
| U 1144                                                     |                    | 注意:两个产品以           | 」<br><u> し</u> し し 世 置 大 相 同 的 促 ・ | <del>旦</del><br>销组合才有效 |           |
|                                                            |                    |                    |                                    | _                      |           |
|                                                            |                    |                    | 保存                                 |                        |           |
|                                                            |                    |                    |                                    |                        |           |

图 3.9.4b 添加折扣组合

# (四) 类目

# 4.1 类目

进入后台 -> 类目-> 添加类目。

说明:这个功能主要是为产品增加新的类目。

# 4.1.1 类目基本信息

如图 4.1.1 所示:

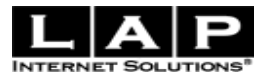

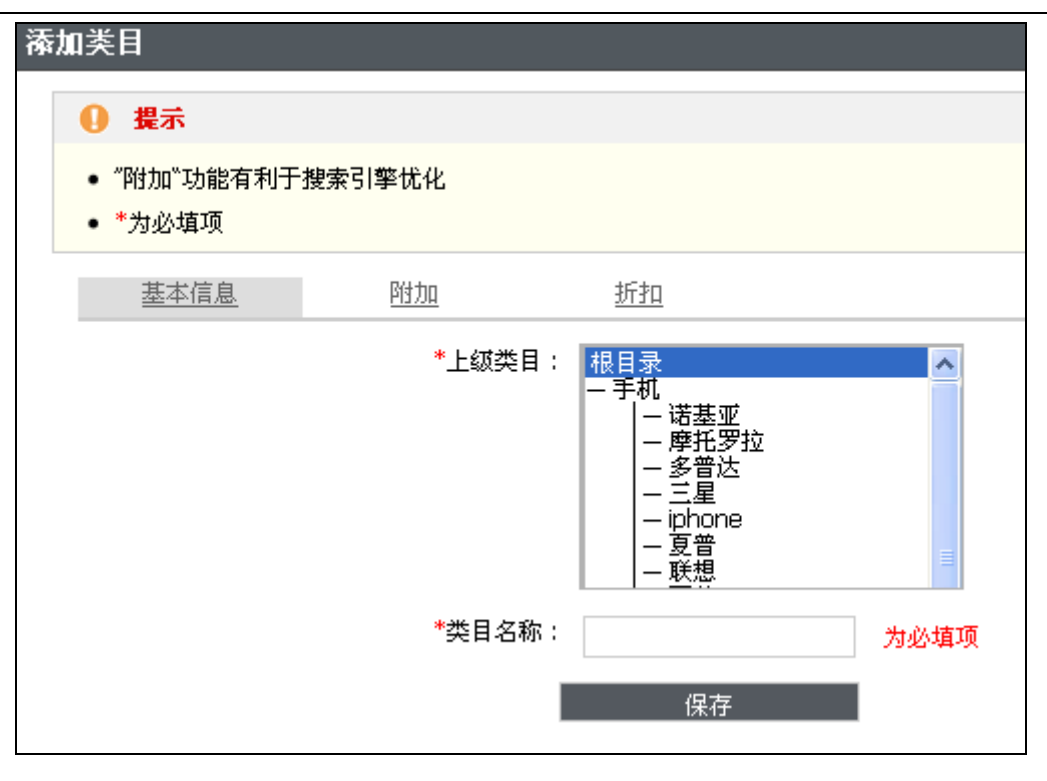

图 4.1.1 添加新类目

"上级类目"为必填项,是指您是否要建立二级分类,可以选择上级类目,或者直接用根类目。 "类目名称"为必填项,需要填写您要的分类名称,比如手机。

#### 4.1.2 类目附加信息

您可以按照自己的要求选择需要填写的信息,如图 4.1.2 所示:

| 基本信息 | 附加  | 折扣                                      |
|------|-----|-----------------------------------------|
|      | 同义说 | <b>司</b> :                              |
|      |     | (用于搜索引擎优化)                              |
|      | 内名  | \$ :                                    |
|      |     |                                         |
|      |     |                                         |
|      |     |                                         |
|      |     |                                         |
|      | 图:  | ☆ ※ ※ ※ ※ ※ ※ ※ ※ ※ ※ ※ ※ ※ ※ ※ ※ ※ ※ ※ |
|      |     |                                         |
|      |     |                                         |

图 4.1.2 类目附加信息

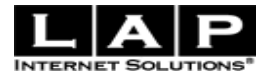

同义词:用于搜索引擎优化,例如:您的类目名称是"自行车"在同义词处可填写"脚踏车"。 内容:是对类目做简单的介绍。

图片:产品类目的图片。

#### 4.1.3 类目折扣信息

您可以按照自己的要求选择需要填写的信息,如图 4.1.3 所示:

| 添加 | 1类目                     |           |      |                    |        |
|----|-------------------------|-----------|------|--------------------|--------|
|    | ● 提示                    |           |      |                    |        |
|    | • "附加"功能有利于搜<br>• *为必填项 | 懷索引擎忧化    |      |                    |        |
|    | 基本信息                    | <u>附加</u> |      | <u>折扣</u>          |        |
|    |                         |           | 特价:  | ×                  | 设置更多特价 |
|    |                         |           | 折扣券: | 折扣券五折<br>折扣券6.5折 🗸 | 添加折扣券  |
|    |                         |           | . I  | 保存                 |        |
|    |                         |           |      |                    |        |

图 4.1.3 折扣信息

注意:

1. 设置"特价"、"折扣券"都将应用到这个类目里的所有产品。

2. 如果"类目"和"产品"都设置了"特价"或"折扣券"将会按照新设置覆盖旧的设置。

例如: 我先设置了"类目"特价为"打五折", 后来设置了该类目下的某个"产品"为"打六折", 那么产品将 打六折。

### 4.2 编辑类目

如图 4.2 所示:

| 修改类目      |           |    |
|-----------|-----------|----|
| 请输入关键字查找: |           | 查找 |
| 或者输入类目号:  |           | 查找 |
|           | 浏览商店并修改类目 |    |
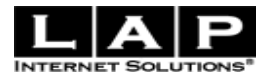

#### 图 4.2 修改类目

- 1. 请输入关键字查找: 如输入"手机"。
- 2. 或者输入类目号,如果你不知道类目号,点击"浏览商店并修改类目"如图 4.2b

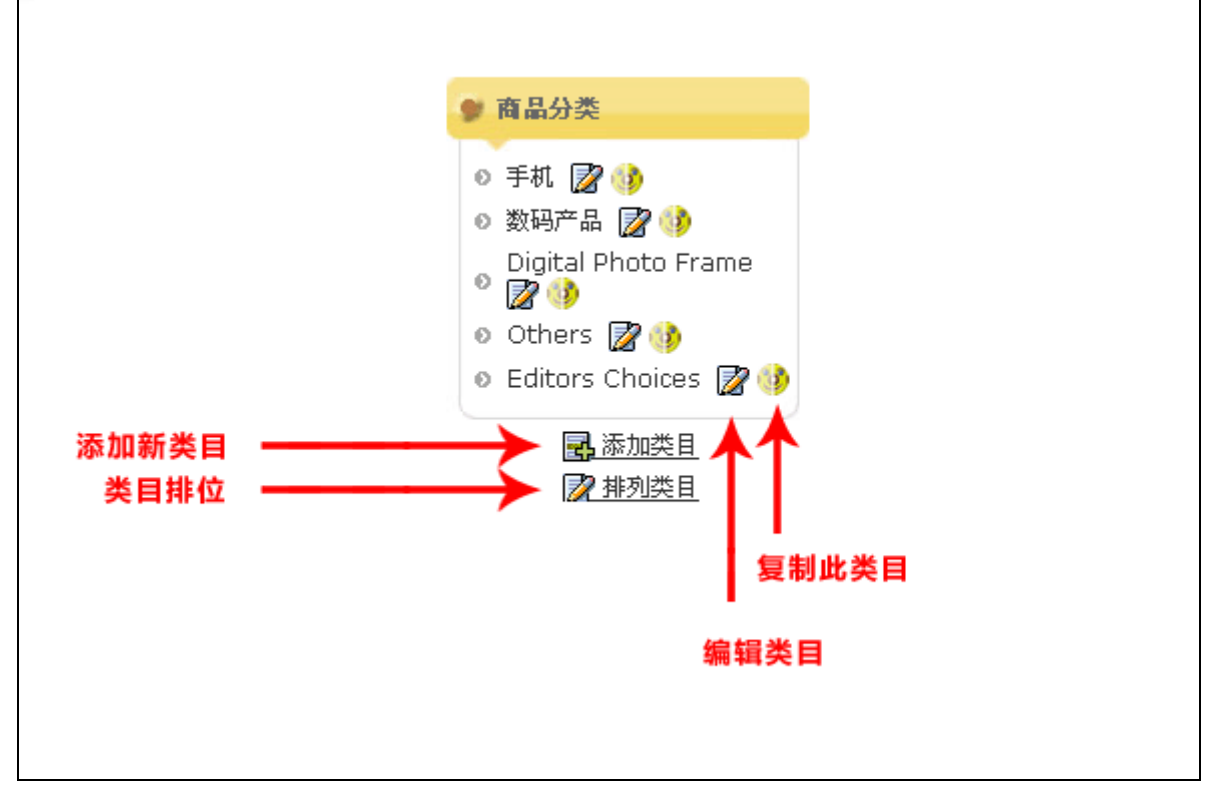

图 4.2b 产品分类

### 4.3 类目排列

进入后台 -> 类目-> 类目排列。如图 4.3 所示:

| 类目 <b>排</b> 列    |                               |          |
|------------------|-------------------------------|----------|
|                  | ≠ 手杠                          | <u>+</u> |
| 有下滑线说明有          | 2. 数码产品                       | <u> </u> |
| 下一级类目,点击<br>多称进入 | 3. <u>Digital Photo Frame</u> | <u> </u> |
| 白你近八             | 4. <u>Others</u>              | <u> </u> |
|                  | 5. Editors Choices            | <u> </u> |
|                  | 保存更改                          |          |

图 4.3 类目排列

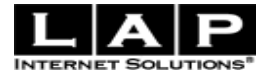

点击"上"或"下"就可移动类目,更改完后点击"保存更改",类目序列将被更改。

## (五) 用户与邮件

#### 5.1 用户

进入后台 -> 用户与邮件-> 用户。

用户列表主要是将商城系统里所有的用户进行罗列,主要包括编号、电子邮件、名字、时间、国家、类目 如图 5.1 所示:

| 用户           |                                                                     |                  |        |                  |                              |
|--------------|---------------------------------------------------------------------|------------------|--------|------------------|------------------------------|
| ● 提          | <b>示</b>                                                            |                  |        |                  | 隐藏 🖃                         |
| • 点击<br>• 点击 | <ul> <li>点击 "名字" 将会搜索该客户的所有订单</li> <li>点击 "电子邮件" 发送邮件给客户</li> </ul> |                  |        |                  |                              |
| 查找           | 全部 💌 排序                                                             | 编号 💟 降序 💙 🗄      | 查找     |                  |                              |
| 角色           | <b>諸选择 ∨</b> 加入到管理员 添加新角色                                           | <u> ●   修改角色</u> |        |                  |                              |
| 全选 全         | 不选                                                                  |                  |        | <u>(</u> 编辑群发邮件内 | 容 ) <mark>群发邮件   显示订单</mark> |
| 编号           | 电子邮件                                                                | 名字               | 时间     | 国家               | 类目                           |
| <u> </u>     | <u>sdfe@sdf.com</u>                                                 | <u>z z</u>       | Sep 17 |                  |                              |
| <u> </u>     | support@lapss.com                                                   | <u>test test</u> | Sep 17 |                  |                              |
| <u> </u>     | create@sd. com                                                      | <u>Create</u>    | Sep 08 |                  |                              |
| <u> </u>     | tom@t.com                                                           | tom              | Sep 08 |                  |                              |
| <u> </u>     | <u>kaitong@s.com</u>                                                | kaitong@s.com    | Sep 08 |                  |                              |

图 5.1 用户

点击任一标题(编号、电子邮件、名字、时间、国家或类目)可排序

点击 "编号"或"名字"可查看该用户下的所有订单。

点击"电子邮件"发送邮件给客户。

"时间": 购买该笔订单的时间。

"国家":用户是哪个国家的。

"类目":用户最近购买的产品是属于哪个类目。

#### 5.1.1 查询

"查找"查询,基本上是将用户里的几乎可能作为搜索的条件都进行了罗列,所以其准确性很高。填写好搜索条

38

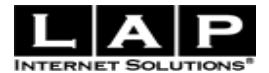

件之后,点击搜索,出现的就是属于该搜索条件下的用户列表。

#### 5.1.2 设置角色

添加角色 如图 5.1.2 所示:

| 如果没有可选择的<br>角色        | 〕角色,点击<br>员 <mark>添加新角色 修改角色</mark><br>添加新角色 |                   |
|-----------------------|----------------------------------------------|-------------------|
| 添加角色                  |                                              |                   |
| 角色名称                  |                                              |                   |
| 如果不选择所有权限,诸确定以一       | 下页面的访问权限:                                    |                   |
| Add a product         | Add a supplier                               | Add categories    |
| Add Featured Item     | Add news categories                          | Add to mail list  |
| 🗆 <u>Admin</u>        | Change email status                          | Clear cache       |
| Delete administrators | Delete attribute values                      | Delete attributes |
| Delete Featured Item  | Delete files                                 | Delete News       |

图 5.1.2 添加角色

第一步:填写"角色名称".

第二步:设置权限,您可对角色开放所有权限点击"所有权限",如果不选择所有权限,可以选择部分页面 权限开通。

第三步:点击"保存",完成操作。

修改角色 如图 (5.1.2b):

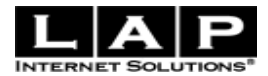

| 角色请选择 ៴ <u>†</u>       | 加入到管理员 添加新角色           | 修改角色 点击,显示修              | 設角色      |
|------------------------|------------------------|--------------------------|----------|
| admin1 <u>编辑</u>       | admin2 <u>编辑</u>       | tom <u>编辑</u><br>点<br>取消 | 击"编辑"    |
| 添加角色                   |                        |                          |          |
| 角色名称 tom <b>I</b> 所有权限 |                        |                          |          |
| 如果不选择所有权限,             | 请确定以下页面的访问权限 <b>:</b>  |                          |          |
| Add a product          | Add a supplier         | 🔲 Add categ              | gories   |
| Add Featured It        | em 🔲 Add news categori | ies 🔲 Add to ma          | ail list |

图 5.1.2b 修改角色

修改完后,点击"保存"。

#### 5.1.3 添加管理员

如图 5.1.3 所示:

| 角色。           | min1 🔽 加入到管理员                        | 忝加新角色   修改角色          |        |                |                     |
|---------------|--------------------------------------|-----------------------|--------|----------------|---------------------|
| 全选全选          | <u>:不选</u>                           |                       |        | (编辑群发邮件内       | 容 <u>)群发邮件丨显示订单</u> |
| 编号            | 电子邮件△                                | 名字                    | 时间     | 国家             | 类目                  |
| ✓ <u>1854</u> | agalybin@wessex.ac.uk                | Alexander Galybin     | Apr 11 | Australia      | Digital Photo Frame |
| <u> </u>      | alastair@glenbuk.com                 | Alastair Young        | Mar 13 | Australia      | Digital Photo Frame |
| <u>1843</u>   | alison.cardozo@xerox.com             | <u>Alison Cardozo</u> | Mar 28 | United Kingdom | Digital Photo Frame |
| <u> </u>      | <u>barbara.m.brown@hotmail.co.uk</u> | Barbara Brown         | Mar 16 |                |                     |

#### 图 5.1.3 添加管理员

第一步:选择编号,可选择多个

第二步:选择"角色"。如果没有"角色"可选择,您可点击"添加新角色"。

第三步:点击"加入到管理员" 完成操作。

#### 5.1.4 群发邮件

如有什么信息要通知用户,可通过群发邮件功能。

第一步:选择编号,可多选

第二步:点击"群发邮件"。

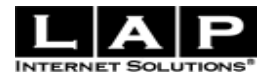

#### 您可以编辑群发邮件内容

如图 5.1.4 所示

| <u>全选</u> 全              | <u>不选</u>                                                     |                       |        | <u>(</u> 编 | 辑群发邮件内:      | 容〕<br><u>群发邮件   显示订单</u> |
|--------------------------|---------------------------------------------------------------|-----------------------|--------|------------|--------------|--------------------------|
| 编号                       | 电子邮件△                                                         | 名字                    | 时间     | 国家         |              | 类目                       |
| ✓ <u>1854</u>            | agalybin@wessex. ac. uk                                       | Alexander Galybin     | Apr 11 | Austr      | alia         | Digital Photo Frame      |
| ✓ <u>1825</u>            | alastair@glenbuk.com                                          | Alastair Young        | Mar 13 | Austr      | alia         | Digital Photo Frame      |
| ✓ <u>1843</u>            | alison.cardozo@xerox.com                                      | <u>Alison Cardozo</u> | Mar 28 | Unite      | d Kingdom    | Digital Photo Frame      |
| ✓ <u>1829</u>            | <u>barbara.m.brown@hotmail.co.uk</u>                          | Barbara Brown         | Mar 16 |            |              |                          |
| <u> </u>                 | belinda@overlandfootwear.co.nz                                | <u>Belinda Jones</u>  | Mar 31 |            |              | Digital Photo Frame      |
| <u>1816</u>              | <u>belindabutel@hotmail.com</u>                               | BELINDA Butel         | Mar 05 | New 2      | ealand       | Digital Photo Frame      |
| •                        |                                                               |                       |        |            | ,编辑群发        | 邮件内容                     |
| 模板                       |                                                               |                       |        |            |              |                          |
| 医 源代码                    | 3   <b>□</b>   <b>□</b>   <b>B Z</b> <u>U</u> AB€   §⊟ I⊟   ∰ | · 💷 🔳 🗮 🗮 🍓           | 🦂 🔜 (  | 0          |              |                          |
|                          | 样式 ▲ 格式 段落(DIV)                                               | ▼ 学体                  | - 大小   |            | • 1 <u>1</u> | ▼ □                      |
| MASSIVE SA<br>{\$NOT_HEA | VINGS!<br>R_AGAIN}{\$CanceIURL}{\$NOT_HEAR_AG/                | AIN_COMMUNICATIONS}   |        |            |              |                          |
|                          |                                                               | 提交                    |        |            |              |                          |

#### 图 5.1.4 编辑群发邮件内容

## 5.1.5 显示订单

可以同时显示多个用户的订单信息

- 第一步:选择编号,可选择多个
- 第二步:点击"显示订单"。

#### 5.2 管理员

进入后台 -> 用户与邮件-> 管理员。如图 5.2 所示

功能类似于 5.1 用户管理,不同的是多了"从管理中撤销"。

设置"从管理中撤销":

第一步:选择编号,可多选

第二步:点击"从管理中撤销"。

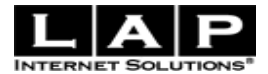

| 管理员                                                             |                                           |                   |                     |  |  |
|-----------------------------------------------------------------|-------------------------------------------|-------------------|---------------------|--|--|
| ● 提示                                                            |                                           |                   | 隐藏 🖃                |  |  |
| <ul> <li>点击"名字"将会搜索该客户的所有订单</li> <li>点击"电子邮件"发送邮件给客户</li> </ul> |                                           |                   |                     |  |  |
| 查找                                                              | 全部 💟 排序 编号 💙 降序                           | ✔ 查找              |                     |  |  |
| <b>角色</b> 请选择                                                   | 加入到管理员   从管理员中撤销 添加新角色                    | <u>修改角色</u>       |                     |  |  |
| 全选 全不选                                                          |                                           | (编辑群发邮件内          | <u>1容)群发邮件丨显示订单</u> |  |  |
| 编号                                                              | 电子邮件                                      | 名字                | 时间                  |  |  |
| <u> </u>                                                        | <u>kiskawan@hotmail.com</u> (admin2) 显示角色 | winson mom        | May 08, 2006        |  |  |
| □ <u>266</u>                                                    | lzhao@hotmail.co.uk (tom)                 | Liang Zhao        | Dec 30, 2006        |  |  |
| <u>1853</u>                                                     | jabf@xtra.co.nz (tom)                     | Jeanette Franklyn | Apr 11              |  |  |
| □ <u>1854</u>                                                   | agalybin@wessex.ac.uk (dfs)               | Alexander Galybin | Apr 11              |  |  |
| <u>1855</u>                                                     | obyone@ozemail.com.au (tom1)              | John O'Brien      | Apr 12              |  |  |
| <u> </u>                                                        | <u>create@sd.com</u> (tom)                | <u>Create</u>     | Sep 08              |  |  |
| 全选 全不选                                                          |                                           |                   |                     |  |  |
| 上一个 1 下一                                                        | ↑ 毎页显示 50 💙 个结果                           |                   |                     |  |  |

图 5.2 管理员

## 5.3 邮件列表

进入后台 -> 用户与邮件-> 邮件列表。如图 5.3 所示

邮件列表主要是将商城系统里所有的邮件进行罗列,主要包括编号、电子邮件、名字、时间 如图所示: 点击 "名字" 将会搜索该客户的所有订单。

点击"电子邮件"发送邮件给客户。

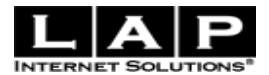

| 邮件列表                                     |                                                                |                 |                     |
|------------------------------------------|----------------------------------------------------------------|-----------------|---------------------|
| <b>① 提</b> 示                             |                                                                |                 | 隐藏 三                |
| <ul> <li>点击 *名</li> <li>点击 *电</li> </ul> | 字" 将会搜索该客户的所有订单<br>子邮件" 发送邮件给客户                                |                 |                     |
| <b>添加</b> <u>用户</u>   <u>联</u>           | 系方式 新邮件地址 <b>到邮件列表</b><br>———————————————————————————————————— |                 |                     |
| 添加邮件地址                                   | (添加多个地址,请用空格分隔): 添加 取消                                         |                 |                     |
| 查找                                       | 全部 💟 排序 编号 💟 降序 💟 查找                                           |                 |                     |
| <u>全选</u> 全不选                            | l                                                              | <u>( 编辑群发邮件</u> | <u>内容)群发邮件丨显示订单</u> |
| 编号                                       | 电子邮件                                                           | 名字△             | 时间                  |
| <u> </u>                                 | kiskawan@hotmail.com                                           |                 | Dec 28, 2006        |
| □ <u>22</u>                              | derek.mccann@insensys.com                                      |                 | Dec 28, 2006        |
| <u> </u>                                 | kensmith7@yahoo.com                                            |                 | Dec 28, 2006        |
| <u>25</u>                                | jechidah@blueyonder.co.uk                                      |                 | Dec 28, 2006        |
| 26                                       | geckoblueonline@hotmail.com                                    |                 | Dec 28, 2006        |

图 5.3 邮件列表

注意:

点击"添加用户"是将注册用户的邮件信息加入到邮件列表。

点击"添加联系方式"是将通过"联系我们"留言的用户邮件信息加入邮件列表。

## 5.4邮件

#### 5.4.1 读邮件

进入后台 -> 用户与邮件-> 邮件->读邮件。如图 5.4.1 所示 读邮件是读取客户通过"联系我们"留言的信息。

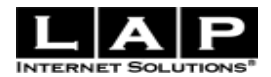

| 读邮      | 件                        |                              |                          |        |           |          |
|---------|--------------------------|------------------------------|--------------------------|--------|-----------|----------|
| <i></i> |                          |                              |                          |        |           |          |
| 後 여여    | ↑田邸1牛<br>→★ 〒11          |                              |                          | n+27   | Rea the a |          |
| _       | 突型                       | **                           |                          | 时间     | 隐藏?       | -   巳回夏? |
|         | Tebsite Info             | kisëqq.com                   |                          | 09:01  | 走         | 省        |
|         |                          |                              |                          | -      | -         | _        |
|         | Tebsite Info             | pro@lap.com                  | ■ 置置 一份资料给我吗? 我想了解一下。    |        | 是         | 省        |
|         |                          |                              |                          |        |           |          |
|         | Website Info             | <u>kiskawan@hotmail.com</u>  | <u> 名 梵蒂冈</u>            | 08:58  | 是         | 否        |
|         | Website Info             | leco@leco.com                | <u> 月一句话归纳您的问题</u>       | 08:57  | 是         | 否        |
|         | Company Info             | support@lapss.com            | A DSF                    | Sep 17 | 是         | 否        |
|         | Payment                  | support@lapss.com            | A <u>ASD</u>             | Sep 17 | 是         | 否        |
|         | Company Info             | support@lapss.com            | 은 <u>ASD</u>             | Sep 17 | 是         | 否        |
|         |                          |                              |                          |        |           |          |
| ~       |                          |                              |                          |        |           |          |
|         | 😽 联系된                    | <b>戋们</b>                    |                          |        |           |          |
|         |                          |                              |                          |        |           |          |
|         | <b>诸</b> 填写下列信息,我(       | 们将尽快回复您。带 <mark>*</mark> 项为必 | 填                        |        |           |          |
|         | •                        |                              | de bl. *                 |        |           |          |
|         | [월월 <sup></sup><br>诘洗择 🔹 | 整的电子<br>kiskawa              | III 作 *<br>n@hotmail.com |        |           |          |
|         |                          | nonawa                       | en et man com            |        |           |          |
| ផី      | 帮用一句话归纳您的                | ) 肖題 *                       |                          |        |           |          |
|         |                          |                              |                          |        |           |          |
| P       | 9容*                      |                              |                          |        |           |          |
|         |                          |                              | ~                        |        |           |          |
|         |                          |                              |                          |        |           |          |
|         |                          |                              |                          |        |           |          |
|         |                          |                              |                          |        |           |          |
|         |                          |                              |                          |        |           |          |
|         |                          |                              | ~                        |        |           |          |
|         |                          |                              |                          |        |           |          |
| 1       | 宮 发送                     |                              |                          |        |           |          |
|         |                          |                              |                          |        |           |          |

图 5.4.1 读邮件

点击"问题"显示留言内容。

点击"回复"填写内容回复客户。会直接发送邮件到客户提供的邮件地址。发送成功后会保存在"已回复"栏

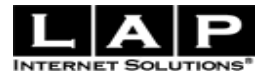

目。如图 (5.4.1b):

|                                   | <ul> <li><b>会 能发一份资料</b> <li>能发一份资料给我吗?我想了解一下。     <li>✓ 点击显示回复     <li><b>标</b>器:     <li>回复:能发一份资料     <li>//&gt;     <li>//     <li>///     <li>///     <li>///     <li>///     <li>///     <li>///     <li>///     <li>///     <li>///     </li> </li></li></li></li></li></li></li></li></li></li></li></li></li></li></li></ul> |           |
|-----------------------------------|----------------------------------------------------------------------------------------------------|-----------|
| ▼ Tebsite Info <u>pro@lap.com</u> | 在 23/09/2008, pro@lap.com 写到:<br>                                                                                                    | 09:00 是 否 |

图 5.4.1b 回复邮件

设置"显示/隐藏":

第一步:选中邮件复选框,可多选

第二步:点击"显示"或"隐藏",完成操作。当按下"显示"时,邮件内容将显示在"常见问题问答"当中。

### 5.4.2 群发邮件模板

进入后台 -> 用户与邮件-> 邮件->群发邮件模板。如图 5.4.2 所示 填写您要群发的信息,点击"提交"完成模板制作。

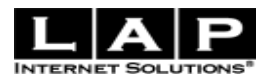

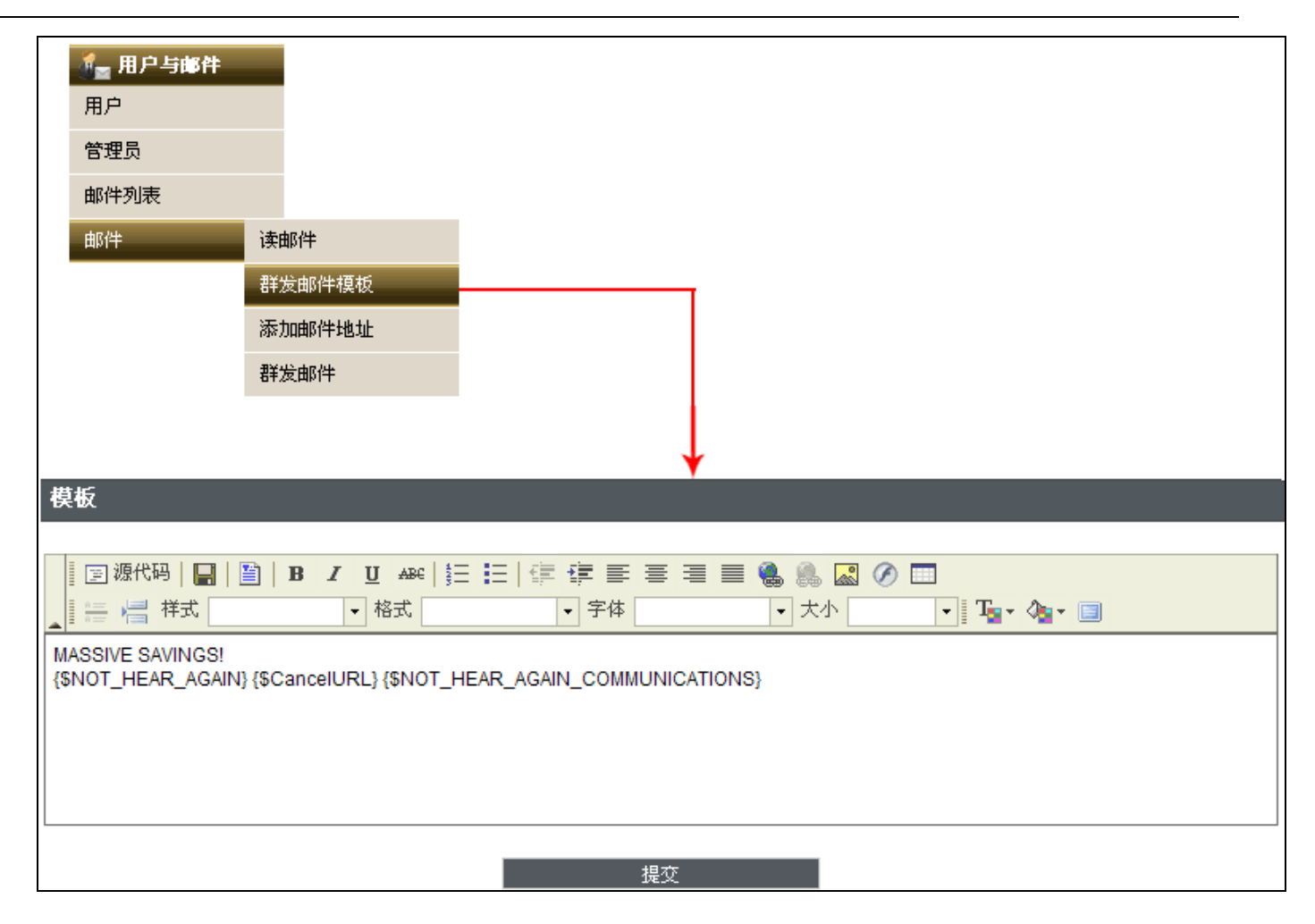

图 5.4.2 编写群发邮件模板

应用在"用户与邮件"的"群发邮件"功能。如图(5.4.2b)

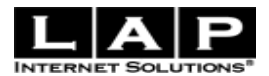

| •  | る 英目                                                                                                    | 🚽 🚛 用户与邮件            | ‡ 🐐 🙀  | 2番 🚽 👌           | 设计     | 🚽 💥 工具  | 🚽 🕜 帮助 🗖 |
|----|----------------------------------------------------------------------------------------------------|----------------------|--------|------------------|--------|---------|----------|
| 用户 |                                                                                                    | 用户                   |        |                  |        |         |          |
|    | - BF                                                                                                    | 管理员                  |        |                  |        |         | Re atta  |
|    | 6年7月1日日 1月11日 1月111日 1月1111111 1月11111 1月1111111 1月11111111 | 邮件列表                 |        |                  |        |         | 記載 -     |
| •  | 点击 "名·                                                                                                    | 字"将会 <mark>邮件</mark> | •      |                  |        |         |          |
| •  | 点击"电                                                                                                    | 于哪件" жилин занал     |        |                  |        |         |          |
| 查找 |                                                                                                    | 全部                   | ▶ 排序 ≸ | 号 💙 降序           | ┙ 査找   |         | 都有群发邮件功能 |
| 角色 | 请选择·                                                                                                    | - 💙 加入到管理员           | 添加新角色  | <u>修改角色</u>      |        |         | •        |
| 全选 | 全不选                                                                                                    |                      |        |                  |        | (编辑群发邮件 | <u> </u> |
| 编号 |                                                                                                    | 电子邮件                 |        | 名字               | 时间     | 国家      | 类目       |
|    | <u>1933</u>                                                                                                    | leco2@tom.com        |        | <u>leco e</u>    | 08:44  |         |          |
|    | <u>1932</u>                                                                                                    | <u>leco@163.com</u>  |        | <u>leco l</u>    | 08:43  |         |          |
|    | <u>1931</u>                                                                                                    | sdfe@sdf.com         |        | <u>s s</u>       | Sep 17 |         |          |
|    | 1930                                                                                                    | support@lapss.com    |        | <u>test test</u> | Sep 17 |         |          |

图 5.4.2b 群发邮件

第一步:选择编号,可多选 第二步:点击"群发邮件",操作完成。

## 5.4.3 添加邮件地址

进入后台 -> 用户与邮件-> 邮件->添加邮件地址。如图 5.4.3 所示 此功能主要是让管理员自定义添加邮件。

| 添加电子邮件                                                  |         |
|---------------------------------------------------------|---------|
| same@lap.com已添加<br>返回邮件列表                               | 添加成功后提示 |
| <b>请输入电子邮件地址</b> 添加 添加 添加 添加 添加 添加 添加 添加 添加 添加 添加 添加 添加 |         |

#### 图 5.4.3 添加邮件地址

注意: 添加多个地址, 需要空格分隔

## 5.4.4 群发邮件

进入后台 -> 用户与邮件-> 邮件->群发邮件。如图 5.4.4 所示

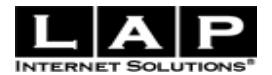

邮件列表

|           | 提示                  |                    |                 |    |    |            |        |            |                |              | P    | 急藏 🖃        |
|-----------|---------------------|--------------------|-----------------|----|----|------------|--------|------------|----------------|--------------|------|-------------|
| •         | 点击 "名字"<br>点击 "电子邮( | 将会搜索该纲<br>件" 发送邮付  | 客户的所有订单<br>件给客户 |    |    |            |        |            |                |              |      |             |
| 添加        | <u> 用户   联系方式</u>   | 式   <u>新邮件地</u>    | 址 到邮件列表         | Ē  |    |            |        |            |                |              |      |             |
| 查找        |                     | 1                  | 全部 🔽            | 排序 | 编号 | <b>∨</b> β | 峰序 🔽 🗄 | 查找         |                |              |      |             |
| <u>全选</u> | 全不选                 |                    |                 |    |    |            | 群发邮件   | <b>毕功能</b> | <u>(</u> 编辑群发邮 | <u>件内容 )</u> | 群发邮件 | <u>显示订单</u> |
| 编号        |                     | 电子邮件               |                 |    |    |            |        |            | 名字             | 时间           |      |             |
|           | 1                   | <u>ki skawan@h</u> | otmail.com      |    |    |            |        |            |                | Dec 28,      | 2006 |             |
|           | <u>22</u>           | derek.mcca         | un@insensys.c   | om |    |            |        |            |                | Dec 28,      | 2006 |             |

图 5.4.4 群发邮件

第一步:选择编号,可选择多个

第二步:点击"群发邮件",完成操作。

(六) 设置

## 6.1 支付方式

进入后台 ->设置->支付方式。如图 6.1 所示 设置用户在线支付方式。主要包括删除、名字、是否有效、优先级和修改功能。

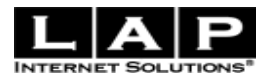

| 副除                                                           |                                                                                                    |                                                           |                                                        |                                                                                                    |
|--------------------------------------------------------------|----------------------------------------------------------------------------------------------------|-----------------------------------------------------------|--------------------------------------------------------|----------------------------------------------------------------------------------------------------|
| -U125                                                        | 名字                                                                                                    | 有效?                                                       | 优先级                                                    | 修改                                                                                                    |
| ß                                                            | Alipay                                                                                                    | 是                                                         | 1                                                      |                                                                                                    |
| î.                                                           | Credit/Debit Card (NoChex)                                                                                                    | 是                                                         | 2                                                      |                                                                                                    |
| ů.                                                           | <u>Check</u>                                                                                                    | 否                                                         | 2                                                      |                                                                                                    |
| î.                                                           | <u>99bill</u>                                                                                                    | 否                                                         | 2                                                      |                                                                                                    |
| Û                                                            | <u>MoneyBookers</u>                                                                                                    | 否                                                         | 3                                                      |                                                                                                    |
| ß                                                            | <u>UK bank transfer</u>                                                                                                    | 否                                                         | 3                                                      |                                                                                                    |
| ß                                                            | <u>Alipay</u>                                                                                                    | 是                                                         | 4                                                      |                                                                                                    |
| Û                                                            | Bank Wire Transfer                                                                                                    | 否                                                         | 9                                                      |                                                                                                    |
| î.                                                           | <u>Credit/Debit Card (PayPal)</u>                                                                                                    | 是                                                         | 10                                                     |                                                                                                    |
| ů.                                                           | <u>ProTx</u>                                                                                                    | 否                                                         | 10                                                     |                                                                                                    |
| 诸选择                                                          | · · · · · · · · · · · · · · · · · · ·                                                                                                    |                                                           |                                                        |                                                                                                    |
| <mark>添加新</mark><br>专门针3                                     | <mark>的支付方式</mark><br>对线下支付,例如银行转帐等                                                                                                    |                                                           |                                                        |                                                                                                    |
| <mark>添加新</mark><br>专门针:<br><b>编辑默认送</b>                     | 的支付方式<br>对线下支付,例如银行转帐等<br><u>送地址</u>                                                                                                    | t. 📡                                                      |                                                        |                                                                                                    |
| <mark>添加新</mark><br>专门针:<br>编辑默认送                            | <u>的支付方式</u><br>对线下支付,例如银行转帐等<br><u>送货地址</u> >>> 选择支付方:                                                                                                    | t. 🔊                                                      | 支付                                                     |                                                                                                    |
| 添加新<br>专门针<br>编辑默认送<br><b>请选择支</b>                           | 的支付方式<br>对线下支付,例如银行转帐等<br>送货地址 选择支付方:<br>付方式 这里显示的支付                                                                                                    | 式 🔊                                                       | 支付<br>第一:是相                                            | .根据后台设定为"有效"的支付方式,第二:再根据"优先级"排名                                                                                                    |
| 添加新<br>专门针:<br>编辑默认送<br>请选择支                                 | 的支付方式<br>对线下支付,例如银行转帐等<br>送货地址 选择支付方:<br>付方式 这里显示的支付<br>Alipay                                                                                                    | 式<br>力方式,拿<br>Credit/D                                    | 支付<br>有一:是<br>ebit Card                                | 根据后台设定为"有效"的支付方式,第二:再根据"优先级"排名<br>d (NoChex)     Alipay     Credit/Debit Card (Pay                                                                                                    |
| 添加新<br>专门针<br>编辑默认送<br><b>请选择支</b><br>Credit/                | <u>的支付方式</u><br>対线下支付,例如银行转帐等<br>送货地址<br>体方式 这里显示的支付<br>Alipay<br>Debit Card (NoChex                                                                                                    | 式<br>力方式,参<br>Credit/D<br>)                               | <sub>支付</sub><br>停一:是<br>ebit Card                     | 根据后台设定为"有效"的支付方式,第二:再根据"优先级"排名<br>d (NoChex)     Alipay     Credit/Debit Card (Pay                                                                                                    |
| 添加新<br>专门针:<br>编辑默认送<br>诸选择支<br>Credit/<br>Noches<br>and set | <u>的支付方式</u><br>対线下支付,例如银行转帐等<br>送 <u>货地址</u> 选择支付方<br><b>付方式 这里显示的支付</b><br>Alipay<br><b>Debit Card (NoChex</b><br>x is certified as an Electronic M<br>cure method to pay using all n     | 式<br>力方式,拿<br>Credit/D<br>)<br>oney Issue<br>major credit | 支付<br>第一:是<br>ebit Card<br>r by the FS<br>or debit ca  | 根据后台设定为"有效"的支付方式,第二:再根据"优先级"排名<br>d (NoChex) Alipay Credit/Debit Card (Pay<br>SA and regulated as a Money Service Business by HM Customs & Excise. It is an easy<br>cards securely online. |
| 添加新<br>专门针:<br>编辑默认送<br>诸选择支<br>Credit/<br>Noches<br>and set | <u>的支付方式</u><br>対线下支付,例如银行转帐等<br>送货地址<br>位择支付方<br>位子文 这里显示的支付<br>Alipay<br>Debit Card (NoChex<br>x is certified as an Electronic M<br>cure method to pay using all n<br>Debit Card (PayPal) | 式<br>了方式,拿<br>Credit/D<br>)<br>oney Issue<br>najor credit | 支付<br>有一:是林<br>ebit Card<br>r by the FS<br>or debit ca | 根据后台设定为"有效"的支付方式,第二:再根据"优先级"排名<br>d (NoChex) Alipay Credit/Debit Card (Pay<br>SA and regulated as a Money Service Business by HM Customs & Excise. It is an easy<br>cards securely online. |

图 6.1 支付方式

点击"名字"进入编辑某个支付方式页面。 网关是否有效,通过点击"激活网关"激活。

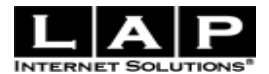

# 6.1.1 添加新的支付方式

# 如图 6.1.1 所示:

| 寸万式                                   |                                                |
|---------------------------------------|------------------------------------------------|
| *支付方式名称                               |                                                |
|                                       |                                                |
| 포마귀X:<br>티자티프슬라校切기                    |                                                |
| 定日亚尔元成10日(                            | 是 ▲ ▲ ★客"具",则分许安白预订产具,以后支付货款 洗客"不",则安白进入网关立即支付 |
| 优先纲                                   |                                                |
| 000088                                |                                                |
| 帐户号码                                  |                                                |
|                                       |                                                |
|                                       | 如喉尸口,父易口等,这是网天所需要的。                            |
| · · · · · · · · · · · · · · · · · · · |                                                |
| ᄬᄹᄰᆂᄺᆇᆉᄬᅙᅎᆣᄧ                          |                                                |
| 远祥文竹方式 贝面标题                           |                                                |
| 在"选择支付方式"页面中显示                        |                                                |
|                                       |                                                |
|                                       |                                                |
|                                       |                                                |
| 大"老什"五五月二伪后自                          |                                                |
| 任 又竹 贝固亚示的情息                          |                                                |
|                                       |                                                |
|                                       |                                                |
|                                       |                                                |
| 支付信息                                  |                                                |
|                                       |                                                |
|                                       |                                                |
|                                       |                                                |
|                                       |                                                |
|                                       |                                                |

图 6.1.1 添加支付方式

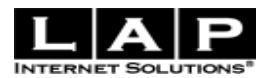

支付方式名称:为必填项。如支付宝。 是否有效:是否显示在客户"选择支付方式"里。 是否显示完成按钮:选择"是",则允许客户预订产品,以后支付货款。如图 6.1.1b 所示:

|                          |                |                    | 支付宝 🔰                   | 完 成                              |
|--------------------------|----------------|--------------------|-------------------------|----------------------------------|
| <u> 년</u> 号: <u>3121</u> |                |                    | 显示完成按                   | 钮                                |
|                          | 数量             | 产品                 | 价格                      | 金額                               |
|                          | 1              | <u>诺基亚N95</u><br>- | <del>市场价:£1000.00</del> | £1000.00                         |
| :<br>14:<br>14:          |                |                    |                         | Fast Post                        |
| 系方式:<br>子邮件:             |                |                    |                         |                                  |
|                          |                |                    |                         | 运费: £0.00<br><b>总计: £1000.00</b> |
|                          |                |                    |                         | 估计重量:0公斤                         |
|                          |                |                    |                         |                                  |
|                          | 成功完成           |                    | 点击"元成"进入成切开             | 的是不见面                            |
|                          | 诸您尽快支付货款,以便我们及 | 时处理您的订单。谢谢!        |                         |                                  |

图 6.1.1b 激活完成选项的支付页面

选择"否",则客户进入网关立即支付,如图 6.1.1c 所示:

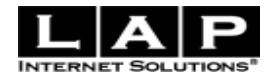

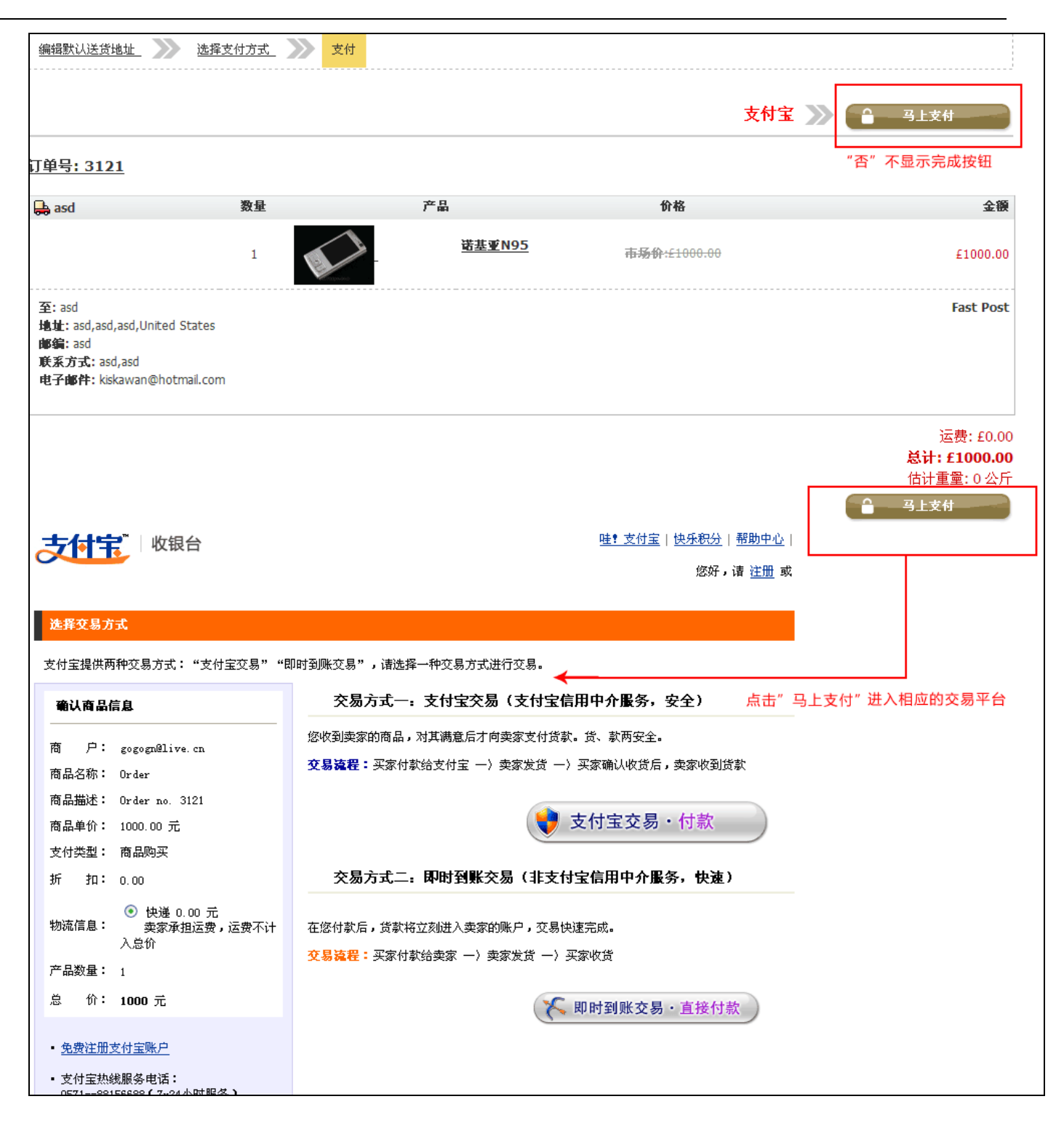

## 图 6.1.1c 支付网关的支付页面

优先级: 在"选择支付方式"页面中,以升序排列 帐户号码: 如帐户 ID, 交易 ID 等,这是网关所需要的。 帐户密码:填写支付方式的密码。 "选择支付方式"页面标题:如图 6.1.1d

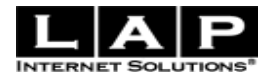

|                                                                                     |                    | "选择支付方司 | 式"页面标题 支付宝           |       |                                                          |
|-------------------------------------------------------------------------------------|--------------------|---------|----------------------|-------|----------------------------------------------------------|
| 编辑默认送货地址                                                                            | 选择支付方式             | 支付      |                      |       | _                                                        |
|                                                                                     |                    |         |                      | 支付宝 ≫ | ● 马上支付                                                   |
| <u>订单号: 3121</u>                                                                    |                    |         |                      |       |                                                          |
| 🖶 asd                                                                               | 数量                 | 产品      | 价格                   |       | 金額                                                       |
|                                                                                     | 1                  | 诺基亚N95  | <del>市场价:61000</del> | .00   | £1000.00                                                 |
| 至: asd<br>地址: asd,asd,asd,United<br>邮编: asd<br>联系方式: asd,asd<br>电子邮件: kiskawan@hotr | States<br>mail.com |         |                      |       | Fast Post                                                |
|                                                                                     |                    |         |                      |       | 运费: £0.00<br><b>总计: £1000.00</b><br>估计重量: 0 公斤<br>● 马上支付 |

图 6.1.1d "选择支付方式"页面标题

在"选择支付方式"页面中显示:如图 6.1.1e 所示:

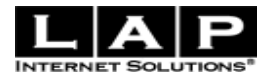

| 在"选择支付方式"页面中显示                  |                            |        |
|---------------------------------|----------------------------|--------|
| 编辑默认送货地址                        | 选择支付方式 支付                  |        |
| 请选择支付力式                         |                            |        |
| Alipay<br>Alipay<br>支付宝信用中介服务,安 | Credit/Debit Card (NoChex) | Alipay |
| Credit/Debit Card               | (NoChex)                   |        |

图 6.1.1e 在"选择支付方式"页面中显示

在"支付"页面显示的信息:在此页面的对支付方式的描述。如图 6.1.1f 所示:

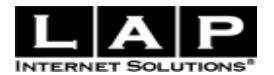

| 在"支付"页面显示的                                                                            | 的信息                |                    | ~            |                                                                      |
|---------------------------------------------------------------------------------------|--------------------|--------------------|--------------|----------------------------------------------------------------------|
|                                                                                       |                    |                    | ~            |                                                                      |
| 编辑默认送货出址                                                                              | 选择支付方式 🔊 支付        |                    |              |                                                                      |
|                                                                                       |                    |                    | 支付宝          | 🕻 ≫ 🔒 马上支付                                                           |
| <u>订单号: 312</u> ;                                                                     |                    |                    |              |                                                                      |
| 🖶 asd                                                                                 | 数量                 | 产品                 | 价格           | 金額                                                                   |
|                                                                                       | 1                  | <u>诺基亚N95</u><br>- | 市场价:£1000.00 | £1000.00                                                             |
| 至: asd<br>地址: asd,asd, sd,United :<br>邮编: asd<br>联系方式: asd asd<br>电子邮件: kisk wan@hotr | States<br>nail.com |                    |              | Fast Post                                                            |
|                                                                                       |                    |                    |              | 运费: £0.00<br><b>总计: £1000.00</b><br>估计重量: 0 公斤<br>备 马上支 <del>付</del> |
| ▲ 支付宝信用中介服务,                                                                          | 安全                 |                    |              |                                                                      |

图 6.1.1f 在"支付"页面显示的信息

支付信息: 仅供非网关支付方式使用。例如, 用户的银行帐号等信息, 会显示在用户将收到的邮件中。

# 6.2 送货方式

进入后台 -> 设置-> 送货方式。如图 6.2 所示

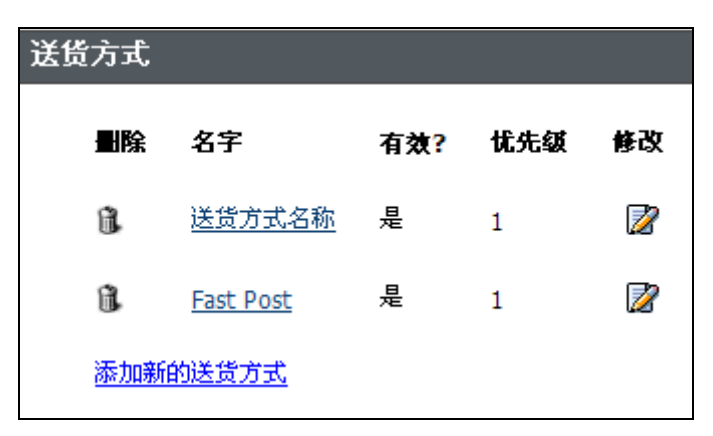

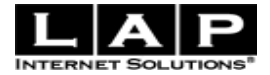

#### 图 6.2 送货方式

点击"名字"进入编辑或点击"修改"编辑

## 6.2.1 添加新的送货方式

如图 6.2.1 所示

| 送货方式                                                      |                   |     |           |
|-----------------------------------------------------------|-------------------|-----|-----------|
| <b>① 提示</b>                                               |                   |     |           |
| <ul> <li>以区域来划分不同国家或地区的运费</li> <li>*为必填项</li> </ul>       | 。如果不选择分区,则所有地方均统一 | 计费。 |           |
| 送货方式名称 <mark>*</mark> 送货力                                 | 式名称               |     |           |
| 是否有效? 🛛 是 💙                                               | ]                 |     |           |
| 优先级* 1 🖌                                                  |                   |     |           |
| 运费定价方式为* 重量                                               | (公斤) 💙            |     |           |
| 区域运费                                                      | ·设置               |     |           |
| <ul> <li>         · · · · · · · · · · · · · · ·</li></ul> | <u> </u>          |     |           |
| 区域 2 🗸                                                    | 金额 5.00           | 公式  | <u>删除</u> |
| 区域                                                        | 金额                | 公式  |           |
| 区域                                                        | 金额                | 公式  |           |
| 区域 🔤                                                      | 金额                | 公式  |           |
|                                                           | 返回 保存更改           |     |           |

#### 图 6.2.1 添加新的送货方式

送货方式名称:必填项。

是否有效: 这个送货方式是否马上上线, 给客户选择。

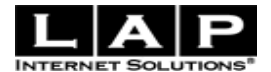

优先级:设置排名,以升序排列 运费定价方式为:选择一种单位计算

#### 6.2.2 区域运费设置

说明:

以区域来划分不同国家或地区的运费。如果不选择分区,则所有地方均统一计费。

1. "金额"为默认运输费用。

2. "公式"提供一种灵活计算运输费用的方法。

例如: 定价方式选择了"重量",金额填"10",公式为"1:60,3:801",这表示1公斤内的订单运费为¥30,3公斤内的为¥80,超过3公斤,以每公斤¥10计算。

如何设置哪个国家为某个区域呢? 进入后台 -> 设置-> 国家/地区 如图 6.2.2 所示:

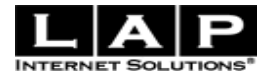

| 区域  |
|-----|
| 无 🔽 |
| 无 🔽 |
| 无 🔽 |
| 无 🔽 |
| 无 🔽 |
| 无 🔽 |
| 2 🗸 |
| 无 🔽 |
| 无 🔽 |
| 无 🔽 |
| 无 🔽 |
| 无 🔽 |
|     |

图 6.2.2 区域运费设置

# 6.3 管理缓存

进入后台 -> 设置-> 管理缓存。如图 6.3 所示

系统部分功能应用了缓存技术,以提高网站运行速度。

如果不是超级管理员登录此系统,更新了产品信息,但没有删除"产品"缓存的话,客户是不能马上看不到你

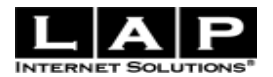

发布的新产品的,而需要在产品发布24小时后,才可看到新产品。"全部"、"主页"、"类目"、"热卖产品"相 同。

以超级管理员登录系统,不会引用缓存而直接获取最新数据。

| 清除緩存 |           |           |           |             |  |
|------|-----------|-----------|-----------|-------------|--|
| 全部   | <u>主页</u> | <u>产品</u> | <u>类日</u> | <u>热卖产品</u> |  |

图 6.3 管理缓存

#### 6.4 网站概况

网站概况让让管理员了解到整个系统的基本情况。

进入后台 -> 设置->网站概况。如图 6.4 所示:

| 网站概况      |                                                                          |  |  |  |  |
|-----------|--------------------------------------------------------------------------|--|--|--|--|
| <u>库存</u> | <u>设置</u> <ul> <li>支付方式*(10)</li> <li>送货方式*(0)</li> <li>公司新闻*</li> </ul> |  |  |  |  |

图 6.4 网站概况

对涉及到库存的功能模块进行数据统计:添加类目、添加产品、首页精品、产品属性(这些功能模块的使 用,请进入相应的模块查看)。

对涉及到设置的功能模块进行数据统计:支付方式、送货方式、公司新闻(这些功能模块的使用,请进入 相应的模块查看)。

### 6.5 公司新闻

进入后台 -> 设置->公司新闻。如图 6.5 所示 管理新闻分三块:新闻、新闻类目、编辑新闻。

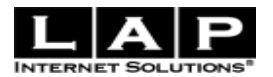

| 管理新闻                                          |                                                                                |
|-----------------------------------------------|--------------------------------------------------------------------------------|
| <mark>新闻</mark><br>・ <u>添加</u><br>・ <u>編辑</u> | <b>新闻类目</b> <ul> <li> 添加 </li> <li> <u>編辑</u> </li> <li> <u>排序</u> </li> </ul> |
| <b><br/>岩 辑 新 闻<br/><u><br/></u></b>          |                                                                                |

图 6.5 管理新闻

6.5.1 新闻

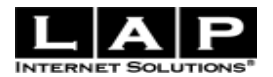

#### 6.5.1.1 添加新闻

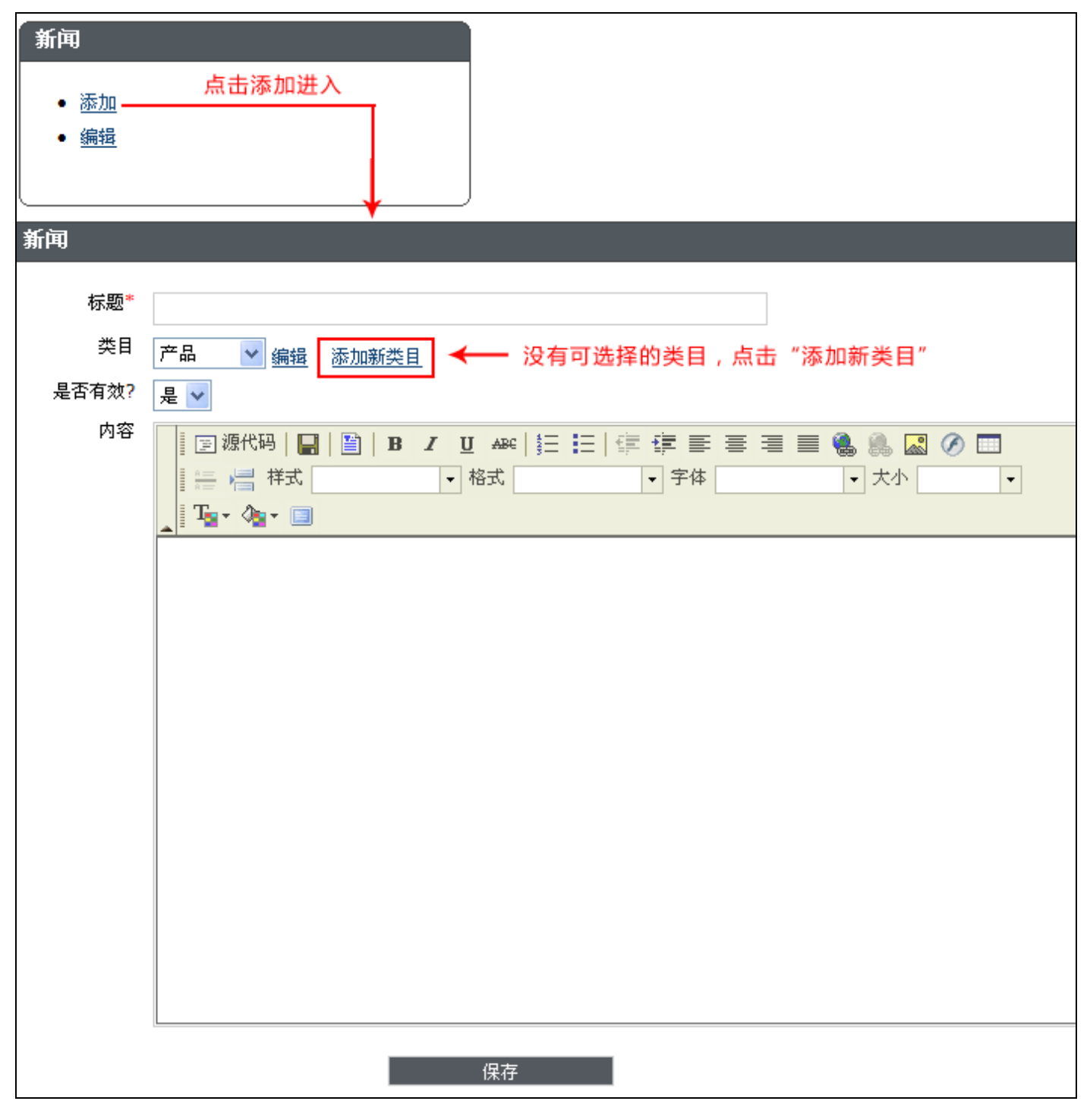

图 6.5.1.1 添加新闻

填写完信息后,点击"保存"完成操作。

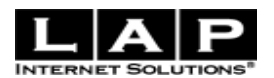

#### 编辑新闻 6.5.1.2

| 新闻<br>• <u>添加</u><br>• <u>编辑</u> | 第一步:点击进入                                                                                                    |
|----------------------------------|----------------------------------------------------------------------------------------------------|
|                                  |                                                                                                    |
| 编辑新闻<br><u>产品</u>                |                                                                                                    |
| <u>功能特点</u><br><u>在线演示</u>       | 第二步:点击进入编辑页                                                                                                    |
| 新闻                               |                                                                                                    |
|                                  |                                                                                                    |
| 标题*                              | 功能特点                                                                                                    |
| 类目                               | 产品 ✓ 编辑 添加新类目                                                                                                    |
| 是否有效?                            | 是 🗸                                                                                                    |
| 内容                               | ■ 源代码   <b>日</b>   <b>日</b>   <b>日</b> / <b>日</b> ABC   註 註   註 註 ] 註 言 言 言 言 言 。 இ இ <b>இ ② ④</b><br>■ 語 样式 • 格式 • 字体 • 大小 •<br>■ <b>T</b> + <b>Ab Ab ab ab ab ab ab ab ab ab ab ab ab ab ab ab ab ab ab ab ab ab ab ab ab ab ab ab ab ab ab ab ab ab ab ab ab ab ab ab ab ab ab ab <b>ab ab ab ab ab ab <b>ab ab <b>ab ab <b>ab ab <b>ab ab <b>ab <b>ab <b>ab b <b>ab ab <b>ab <b>b ab <b>ab <b>ab ab <b>a b <b>b a b <b>b b a b <b></b></b></b></b></b></b></b></b></b></b></b></b></b></b></b></b></b></b></b></b></b></b></b></b></b></b></b></b></b></b></b></b></b></b></b></b></b></b></b></b></b></b></b></b></b></b></b></b></b></b></b></b></b> |
|                                  | 少月日已不于一只<br>LAP网店系统是英国电子商务开发商LAP Solutions及其分公司采用Agile方法研发出来的新一代面向。<br>解决方案,它主要采用LAMP开源软件技术,并融入Ajax、RSS、SOAP等技术,用UML建模分析研发                                                                                                    |

图 6.5.1.2 编辑新闻

填写完信息后,点击"保存"完成操作。

6.5.2 新闻类目

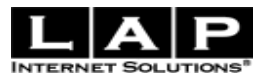

6.5.2.1 添加新闻类目

| 新闻类目                       | 点击进入  |      |      |
|----------------------------|-------|------|------|
| ● <u>编辑</u><br>● <u>排序</u> |       |      |      |
| 添加新闻类目                     |       |      |      |
|                            | 显示名字* |      | 为必填项 |
|                            | 在线?   | 在线 💌 |      |
|                            | I     | 完成   |      |

### 图 6.5.2.1 添加新闻类目

显示名字:新闻类目名称。 在线:新闻类目是否显示。 排列:新闻类目排位。

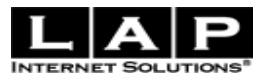

#### 6.5.2.2 编辑新闻类目

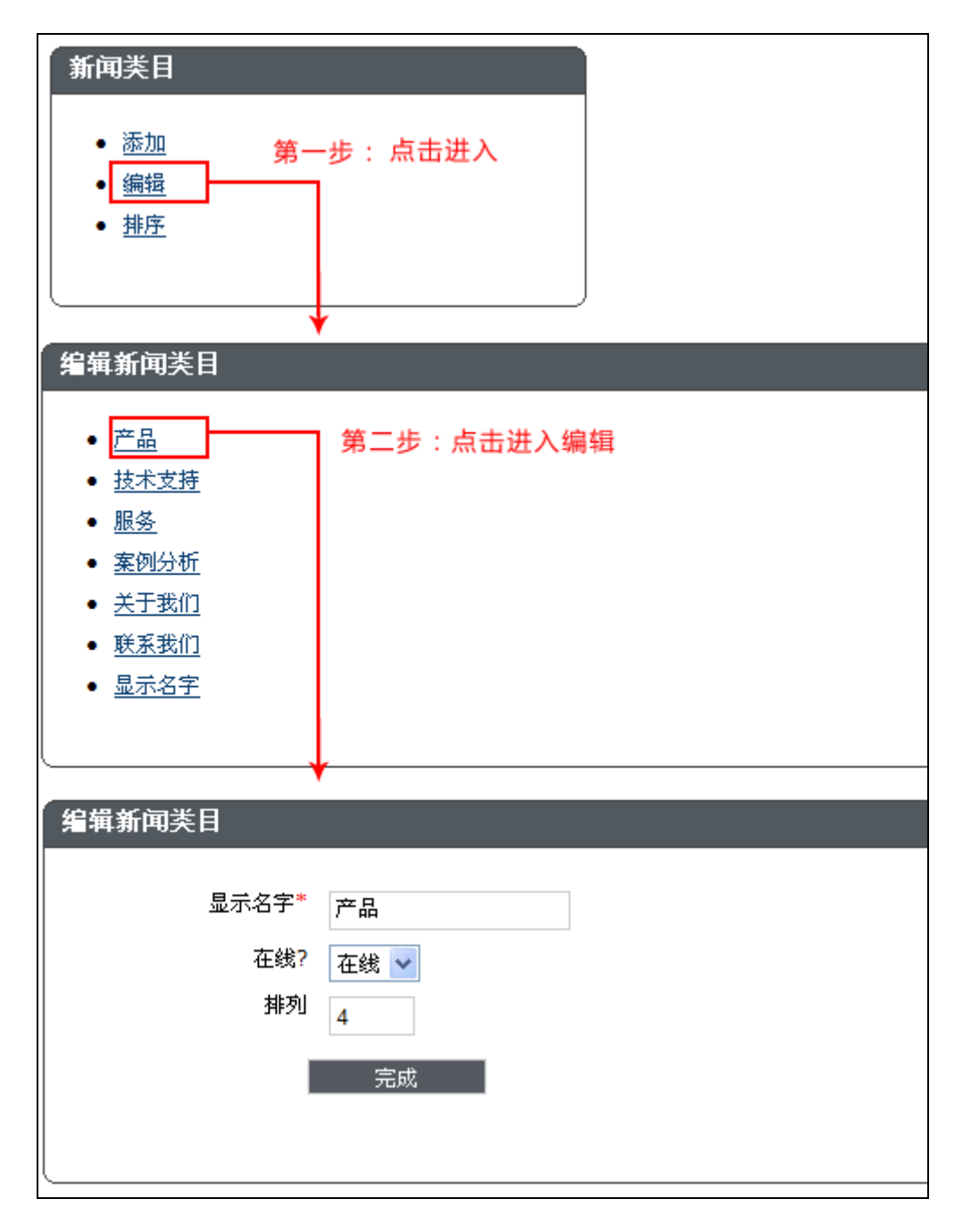

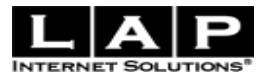

#### 图 6.5.2.2 编辑新闻类目

| 6.5.2.3 类目排列 | 如图 6.5.2.3 所示 |
|--------------|---------------|
|--------------|---------------|

| 新闻类目                                      |                |                       |
|-------------------------------------------|----------------|-----------------------|
| • <u>添加</u><br>• <u>编辑</u><br>• <u>排序</u> | 点击进入           |                       |
| 新闻排列                                      |                |                       |
| ×                                         | 1. <u>产品</u>   | <u>♦</u> <u>⊤</u>     |
| 方下冯代伊主方                                   | 2. <u>技术支持</u> | <u>⊕</u> ± <u>+</u> ĭ |
| 有下肩线10表有<br>二级类目                          | 3. <u>服务</u>   | <u> </u>              |
| 点击进入二级类目                                  | 4. <u>案例分析</u> | <u>⊕⊧ ♦⊤</u>          |
|                                           | 5. <u>关于我们</u> | <u>⊕⊧</u> ♦ <u>⊤</u>  |
|                                           | 6. <u>联系我们</u> | <u> </u>              |
|                                           | 7. <u>显示名字</u> | 合 <u>上</u>            |
|                                           | 保存更改           | ↓<br>点击上下移动           |

图 6.5.2.3 类目排列

## 6.6 国家/地区

进入后台 -> 设置->国家/地区。如图 6.6 所示 此功能主要是用于划分区域,相同价格运费的国家划分到同一区域里。

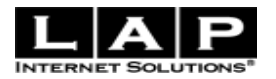

| 编辑国家                                |                |       |          |         |                   |           |
|-------------------------------------|----------------|-------|----------|---------|-------------------|-----------|
|                                     |                |       | ///±     |         |                   |           |
|                                     |                | D H#  |          |         | 国安                | 모바        |
| 上<br>Afghanistan                    |                |       |          |         | LE 388            |           |
| Algeria                             |                |       |          |         | American Samoa    |           |
| Andorra                             |                |       |          |         | Angola            |           |
| Anguilla                            |                | 无 🗸   |          |         | Antarctica        | 无 🗸       |
| Antigua and Barbuds                 | a              | 无 🗸   |          |         | Argentina         | 无 🗸       |
| Armenia                             |                | 无 🗸   |          |         | Aruba             | 无 🗸       |
| Australia                           |                | 1 🗸   |          |         | Austria           | 2 🗸       |
| Azerbaijan                          |                | 无 🗸   |          |         | Bahamas           | 无 🗸       |
|                                     |                |       |          | 应用      | 到送货方式里的区域选择       | ¥         |
|                                     |                |       |          | 122710. |                   | •         |
| 送货方式                                |                |       |          |         |                   |           |
| ● 提示                                |                |       |          |         |                   |           |
| <ul> <li>● 以区域来划分不同国家或地区</li> </ul> | 又的运费。如果不遗      | ἑ择分区, | 则所有地方均统一 | 计费。     |                   |           |
| <ul> <li>*为必填项</li> </ul>           |                |       |          |         |                   |           |
|                                     |                |       |          |         |                   |           |
| 送货方式名称 <sup>*</sup>                 | Fast Post      |       |          |         |                   |           |
|                                     |                |       |          |         |                   |           |
| 是否有效?                               | 是 💙            |       |          |         |                   |           |
| 优先级*                                | 1 💌            |       |          |         |                   |           |
| 运费 <b>办</b> 公 <del>次书</del> 业*      |                |       |          |         |                   |           |
| 运货定价力式为"                            | 里菫 (公斤) 🎽      |       |          |         |                   |           |
|                                     | ь)— -# \a m    |       |          |         |                   |           |
| L<br>L                              | 或运费设置          |       | ¥        |         |                   |           |
| 0                                   | <u>查看功能说明:</u> |       |          |         |                   |           |
| 又<br>友                              | 城 🔽 金額 🕻       | 0.00  |          | 公式      | 50:10,100:5,200:0 | <u>删除</u> |
|                                     |                |       |          | _       |                   | _         |
| et 🗵                                | 🛪 1 🔽 金額 🕻     | 0.00  |          | 公式      | 50:10,100:5,200:0 | <u>删除</u> |
|                                     |                |       |          | _       |                   |           |
| 区均                                  | 或 2 🔽 金额 1     | 1.00  |          | 公式      |                   | <u>删除</u> |

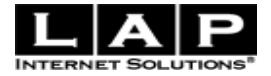

#### 图 6.6 编辑国家/地区

(七) 设计

## 7.1 图片管理

进入后台 -> 设计->图片。如图 7.1 所示

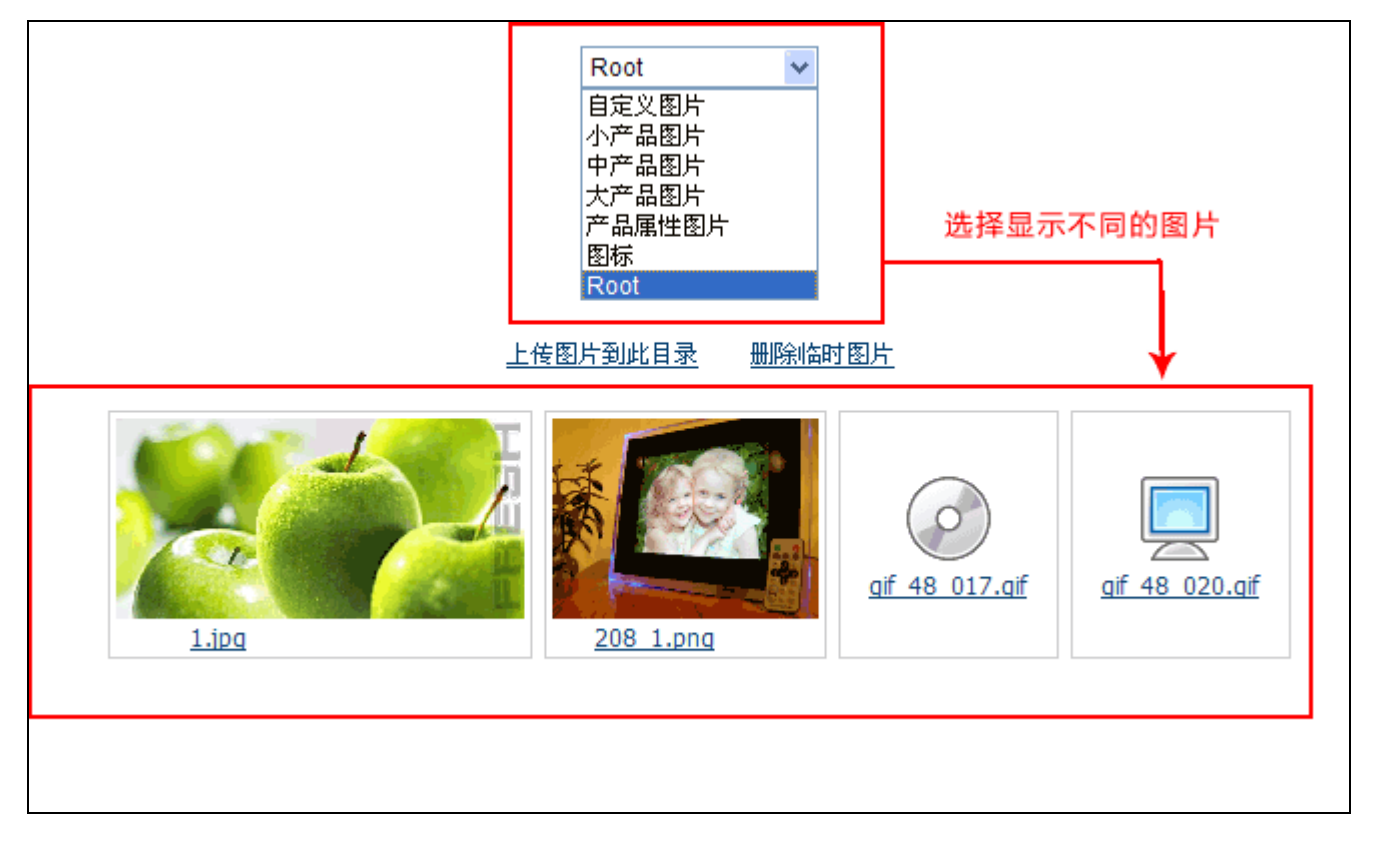

图 7.1 图片管理

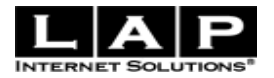

## 上传图片

如图 7.1.1 所示

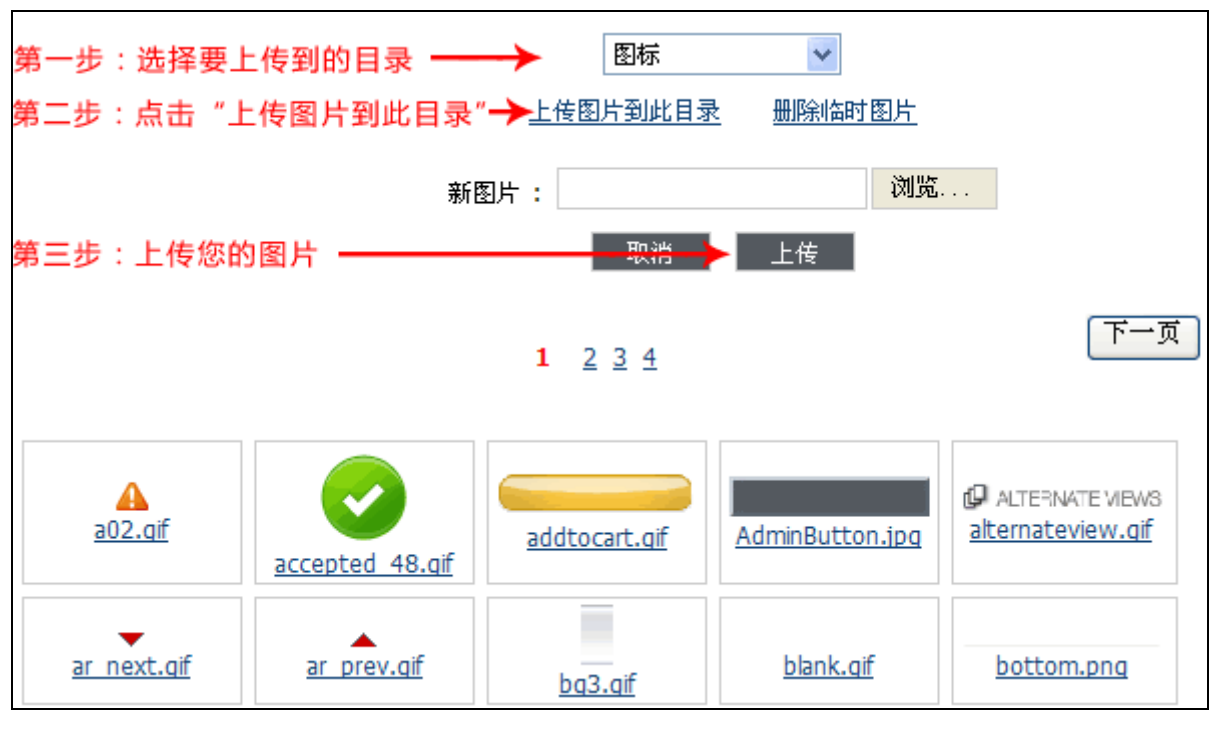

图 7.1.1 上传图片

## 7.1.1 删除临时图片

临时图片是用户上传的原始图片,但网站上浏览的图片均为优化和裁剪过的图片,如果原始图片不需要保 留的话,可以删除它们以释放空间。

## 7.1.2 编辑图片

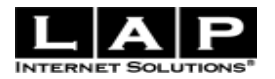

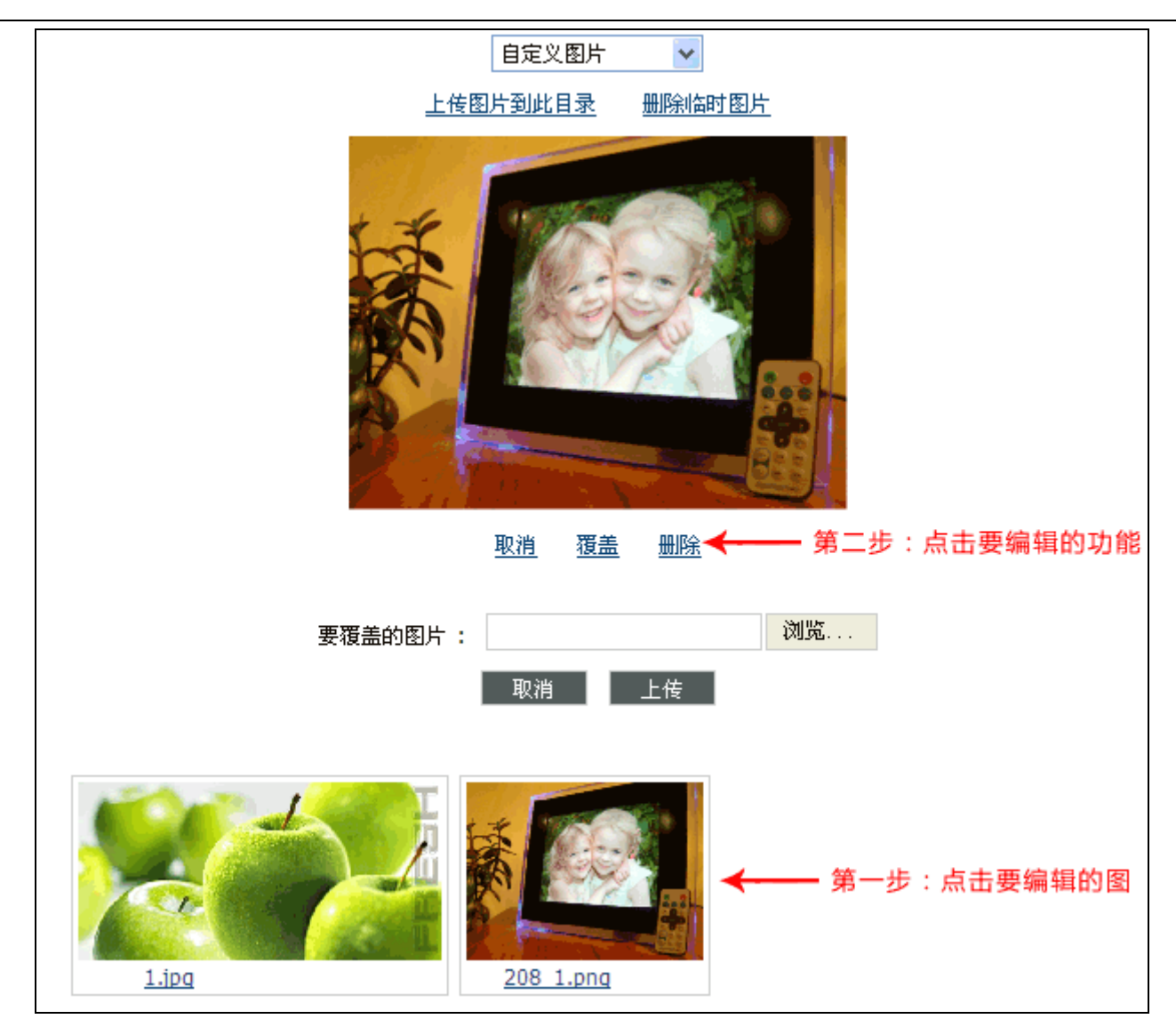

图 7.1.3 编辑图片

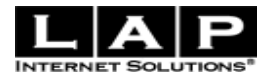

# 7.2 CSS 样式表

进入后台 -> 设计->CSS 样式表

如图 7.2 所示:

| → 设计                         |                                                                                                    |   |
|------------------------------|----------------------------------------------------------------------------------------------------|---|
| 图厅                           |                                                                                                    |   |
| CSS样式表                       |                                                                                                    |   |
| 页面模板                         |                                                                                                    |   |
| 邮件模板                         |                                                                                                    |   |
|                              | $\downarrow$                                                                                                    |   |
|                              | 样式表                                                                                                    |   |
|                              | main2.20                                                                                                    |   |
|                              |                                                                                                    |   |
| 第二                           | 步:进入编辑                                                                                                    |   |
| 「                            |                                                                                                    |   |
| 1,510.                       |                                                                                                    |   |
|                              |                                                                                                    | _ |
| <pre>@charset "utf-8";</pre> |                                                                                                    | ^ |
| ul,li,h1,h2,h3,h4,           | h5,h6,d1,dt,dd,img,form,div,p,fieldset{margin:0 0 ;padding:0 0;}                                                                                                    |   |
| a { text-decoration          | nne;}<br>n: underline; color: #333333; font-familv: verdana, arial, helvetica, sans-serif; }                                                                                                    |   |
|                              | ,,,,,,,,,,,,,,,,,,,,,,,,,,,,,,,,,,,,,,,,,,,,,,,,,,,,,,,,,,,,,,,,,,,,,,,,,,,,,,,,,,,,,,,,,,,,,,,,,,,,,,,,,,,,,,,,,,,,,,,,,,,,,,,,,,,,,,,,,,,,,,,,,,,,,,,,,,,,,,,,,,,,,,,,,,,,,,,,,,,,,,,,,,,,,,,,,,,,,,,,,,,,,,,,,,,,,,,,,,,,,,,,,,,,,,,,,,,,,,,,,,,,,,,,,,,,,,,,,,,,,,,,,,,,,,,,,,,,,,,,,,,,,,,,,,,,,,,,,,,,,,,,,,,,,,,,,,,,,,,,,,,,,,,,,,,,,,,,,,,,,,,,,,,,,,,,,,,,,,,,,,,,,,,,,,,,,,,,,,,,,,,,,,,,,,,,,,,,,,,,,,,,,,,,,,,,,,,,,,,,,,,,,,,,,,,,,,,,,,,,,,,,,,,,,,,,,,,,,,,,,,,,,,,,,,,,,,,,,,, _ |   |
| a:hover { text-dec           | oration: none; color: #cc6600; cursor: pointer; }                                                                                                    |   |
| body ( background:           | #ffffff: color: #333333: margin: Ony: padding: Ony: font-family: Taboma Arial gang-                                                                                                    |   |
| serif; font-size:            | 12px; }                                                                                                    |   |
| form { clear: none           | (; )                                                                                                    |   |
|                              |                                                                                                    |   |
| 第三步:点击"                      | 提交 "完成。————————————————————————————————————                                                                                                    |   |
|                              |                                                                                                    |   |

## 图 7.2 编辑 CSS 样式表

## 7.3页面模板

进入后台 -> 设计->页面模板

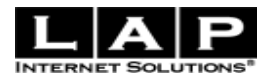

-

| 各大功能模块索引,点击会跳到相应的模块                                                                       |                                                          |                                             |                                                                                                    |  |  |
|-------------------------------------------------------------------------------------------|----------------------------------------------------------|---------------------------------------------|----------------------------------------------------------------------------------------------------|--|--|
| 模板                                                                                        |                                                          |                                             |                                                                                                    |  |  |
| <u>共享界面</u><br>产品详细介绍界面<br>帐户管理相关界面                                                       | <u>首页相关界面</u><br><u>搜索界面</u><br>邮件相关页面                   | <u>帮助中心界面</u><br>会员注册/登陆相关界面<br><u>其他页面</u> | <u>产品分类信息界面</u><br>购物车/支付界面<br><u>祥式表</u>                                                           |  |  |
| 共享界面                                                                                      |                                                          |                                             | <u>TOP</u>                                                                                          |  |  |
| ShowFeedback<br>用户推荐留言<br>(首页和产品分类信息页)                                                    | <u>Hotsale</u><br>"热卖产品"界面<br>(首页和产品分类信息页)               | <u>Footer</u><br>所有页面的页尾界面                  | <u>Header</u><br>所有页面的页头界面                                                                          |  |  |
| <u>ViewCart</u><br>购物车基本信息界面<br>(首页和产品分类信息页)                                              |                                                          |                                             |                                                                                                    |  |  |
| 首页相关界面                                                                                    |                                                          |                                             | <u>TOP</u>                                                                                          |  |  |
| <u>Body</u><br>首页页面                                                                       | <u>Catalogs</u><br>首页导航栏                                 | <u>SpecificSearch</u><br>首页,高级搜索界面。         | <u>BrowseItems</u><br>首页"新产品"和"猪品"标签切<br>换功能<br><u>BrowseItemsComponent</u><br>首页"新产品"和"猪品"产品列<br>表 |  |  |
| <u>getPoll</u><br>首页的"投票"框界面                                                              | <u>InsertPol</u><br>投票结果页面                               | <u>qetPosts</u><br>首页 "最新" 以及 "精<br>华" 贴界面  | <u>getLastViews</u><br>首页"浏览历史"                                                                     |  |  |
| <u>FeaturedProducts</u><br>首页"经典产品"滚动产<br>品页面                                             | <u>mail_istForm</u><br>首页的 "订阅免费电子报"<br>界面<br>✔ 点击进入编辑模机 | 反                                           |                                                                                                    |  |  |
| 模板                                                                                        |                                                          |                                             |                                                                                                    |  |  |
| □ 源代码   □   □   □   □   □   □   □   □   □                                                 |                                                          |                                             |                                                                                                    |  |  |
| SNEWSLETTER_DESCRIPTION<br>SEMAIL_INCORRECT<br>SJOIN US<br>SLOADING} {literal} {//iteral} |                                                          |                                             |                                                                                                    |  |  |

图 7.3 编辑模板

修改完后点击提交,即可生效。

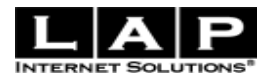

# 7.4 邮件模板

进入后台 -> 设计->邮件模板

如图 7.4 所示:

| <b>/</b> ∕, ₩i                           | it                                               |                                        |                                    |                                             |  |
|------------------------------------------|--------------------------------------------------|----------------------------------------|------------------------------------|---------------------------------------------|--|
| 图片                                       |                                                  |                                        |                                    |                                             |  |
| CSS样元                                    | 式表                                               |                                        |                                    |                                             |  |
| · 〔〕 〔〕 〔〕 〔〕 〔〕 〔〕 〔〕 〔〕 〔〕 〔〕 〔〕 〔〕 〔〕 | 板                                                |                                        |                                    |                                             |  |
| 邮件模                                      | 段                                                | 第一步:点击进入                               |                                    |                                             |  |
| 邮件相关                                     | 关页面 🕴 🕈                                          |                                        |                                    | <u>TOP</u>                                  |  |
| <u>SendE</u><br>邮件是<br>馈信息               | mail<br>否发送成功后的反<br>J界面                          | <u>ForgotPasswordEmail</u><br>邮件找回登录密码 | InvitationEmail<br>分享购物车产品链接       | <u>OrderStatusEmail</u><br>邮件发送"一一订单状态更改提示" |  |
| <u>Payme</u><br>邮件发<br>付提示               | <del>entEmail</del><br>送"一一订单及支<br>、"            | <u>PromotionEmail</u><br>邮件群发功能        | <u>RegistrationEmail</u><br>注册激活帐户 | <u>ActivationEmail</u><br>邮件激活帐户            |  |
| <u>ReAct</u><br>重新激                      | <u>ivationEmail</u><br>結帐户                       | <u>SupplierEmail</u><br>发送邮件给供应商       | 第二步:进入编辑                           |                                             |  |
| 模板                                       |                                                  | •                                      |                                    |                                             |  |
|                                          |                                                  |                                        |                                    |                                             |  |
|                                          | 原代码   🔚   🖺 │ 🖪 🛛                                |                                        | ≡ ≡ <b>€</b> 🐁 🔜 Ø 🗖               | - TT A -                                    |  |
|                                          | 着杯式                                              | ▼ 格式 子体                                |                                    | i 1g + <§r ⊡                                |  |
| {\$D                                     | EAR} {\$FirstName}                               |                                        |                                    |                                             |  |
| {\$T                                     | O_ACTIVATE_DES}:                                 | {\$ActivationLink}                     |                                    |                                             |  |
| {\$U                                     | SER_NAME}: {\$Email]                             | }                                      |                                    |                                             |  |
| {\$P.                                    | {\$PASSWORD}: {\$Password}                       |                                        |                                    |                                             |  |
| {\$R                                     | {\$REQUIRE_CONTACT_DES}                          |                                        |                                    |                                             |  |
| {\$T                                     | {\$THANK_YOU}                                    |                                        |                                    |                                             |  |
| {\$QU/                                   | {\$QUALITY_PRODUCTS_SERVICES_DES} {\$WebsiteURL} |                                        |                                    |                                             |  |
| 第三                                       | E步:点击"提交"等                                       | 完成. —— 🔪 🔤 🔤 👘                         | 提交                                 |                                             |  |

图 7.4 编辑邮件模板

修改完后点击提交,即可生效。